# HP Deskjet F300 All-in-One series Användarhandbok

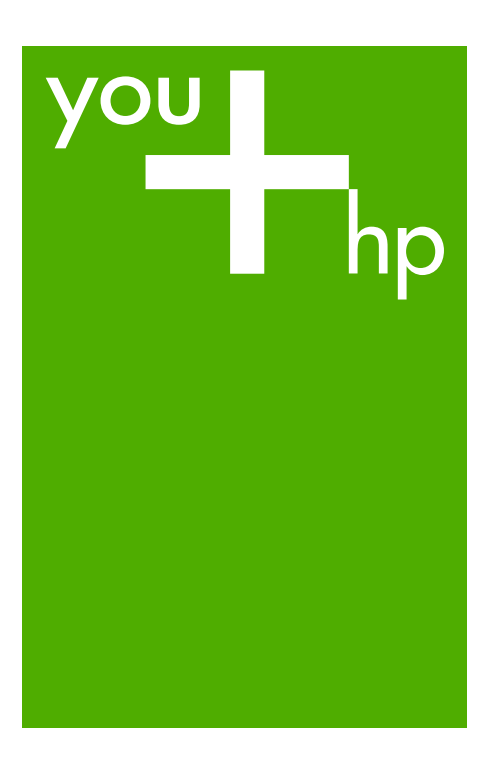

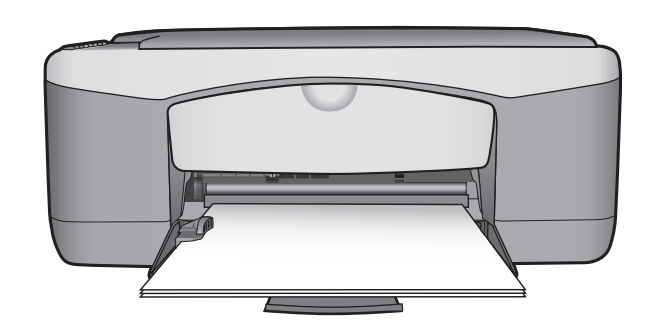

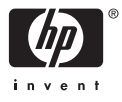

HP Deskjet F300 All-in-One series

Användarhandbok

© Copyright 2006 Hewlett-Packard Development Company, L.P.

Informationen i det här dokumentet kan komma att ändras utan föregående meddelande.

Återgivning, bearbetning eller översättning utan skriftligt tillstånd är förbjudet, förutom vad som gäller under upphovsrätten.

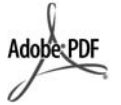

Adobe och Acrobat-logotypen är antingen registrerade varumärken eller varumärken som tillhör Adobe Systems Incorporated i USA och/eller andra länder.

Windows®, Windows NT®, Windows ME®, Windows XP® och Windows 2000® är registrerade varumärken i USA som tillhör Microsoft Corporation.

Intel® och Pentium® är registrerade varumärken som tillhör Intel Corporation.

Energy Star® och Energy Starlogotypen® är registrerade varumärken i USA som tillhör United States Environmental Protection Agency.

Utgivningsnummer: Q8130-90182 Februari 2006

#### Meddelande

De enda garantierna för HP:s produkter och tjänster anges i de garantier som medföljer dessa produkter och tjänster. Ingenting i det här dokumentet får tolkas som en ytterligare garanti. HP ansvarar inte för tekniska fel, korrekturfel eller utelämnanden i dokumentet.

Hewlett-Packard ansvarar inte för oavsiktliga skador eller följdskador i samband med användning av dokumentationen eller den programvara som beskrivs i dokumentationen.

**Obs!** Information om gällande lagar och förordningar finns i Teknisk information.

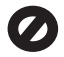

I de flesta länder är det förbjudet att kopiera följande objekt. Om du är osäker bör du kontrollera med en jurist.

- Myndighetsdokument:
  - Pass
  - Immigrationsdokument
  - Vissa tjänstedokument
  - Identifikationsdokument,
  - ID-kort eller insignier
  - Myndighetsstämplar:
    - Frimärken
    - Matkuponger
- Checkar eller växlar på myndigheter
- Penningsedlar, resecheckar eller postremissväxlar
- Deponeringscertifikat
- Verk med upphovsrätt

#### Säkerhetsinformation

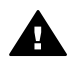

Varning Utsätt inte produkten för regn eller fukt om du vill undvika risk för brand eller elektriska stötar.

Minska risken för skada genom att alltid följa säkerhetsanvisningarna.

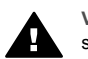

Varning Risk för elektriska stötar

- Läs noggrant igenom installationshandboken så att du förstår alla instruktioner.
- Anslut endast enheten till ett jordat eluttag när du ansluter den till elnätet. Om du inte vet om eluttaget är jordat eller inte bör du kontrollera det med en elektriker.
- Följ alla varningar och instruktioner på produkten.
- Koppla ur produkten från vägguttaget innan du rengör den.
- Installera inte produkten i närheten av vatten eller använd den när du är blöt.
- Installera produkten ordentligt på en stabil yta.
- Placera produkten på en skyddad plats där ingen kan trampa eller snubbla på strömkabeln och där strömkabeln inte kan skadas.
- Om produkten inte fungerar som den ska bör du läsa om felsökning i direkthjälpen.
- Enheten innehåller inga interna delar som behöver service. Låt endast service utföras av behörig personal.

- 10. Använd produkten på en plats med god ventilation.
- 11. Använd bara med den nätadapter som levereras av HP.

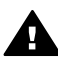

Varning Denna utrustning kommer inte att kunna användas under strömavbrott.

## Innehåll

| 1  | HP All-in-One översikt                      | 3   |
|----|---------------------------------------------|-----|
|    | Översikt över HP All-in-One                 | 3   |
|    | Knappar på kontrollpanelen                  | 4   |
|    | Översikt över statuslampor                  | 5   |
| 2  | Söka mer information                        | 9   |
|    | Informationskällor                          | 9   |
| 3  | Anslutningsinformation                      | .11 |
|    | Anslutningstyper som stöds                  | .11 |
|    | Ansluta med en USB-kabel                    | .11 |
|    | Använda skrivardelning                      | .11 |
| 4  | Fylla på original och papper                | .13 |
|    | Fylla på original                           | .13 |
|    | Välja papperstyp för utskrift och kopiering | .13 |
|    | Lägga i papper                              | .15 |
|    | Undvika papperstrassel                      | .19 |
| 5  | Skriva ut från datorn                       | 21  |
|    | Skriva ut från ett program                  | .21 |
|    | Stoppa ett utskriftsjobb                    | .22 |
| 6  | Använda kopieringsfunktionerna              | .23 |
|    | Göra en kopia                               | .23 |
|    | Ange kopiepapperstyp                        | .23 |
|    | Göra flera kopior av samma original         | .23 |
|    | Avbryta kopiering                           | .24 |
| 7  | Använda skanningsfunktionerna               | .25 |
|    | Skanna en bild                              | .25 |
|    | Stoppa skanning                             | .26 |
| 8  | Underhålla HP All-in-One                    | .27 |
|    | Rengöra HP All-in-One                       | .27 |
|    | Skriva ut en självtestrapport               | .28 |
|    | Använda bläckpatroner                       | .29 |
| 9  | Beställa material                           | .37 |
|    | Beställa papper eller andra medier          | .37 |
|    | Beställa bläckpatroner                      | .37 |
|    | Beställa övrigt material                    | .38 |
| 10 | Felsökningsinformation                      | .39 |
|    | Visa Viktigt-filen                          | .39 |
|    | Felsökning av installation                  | 40  |
|    | Driftsfelsökning                            | .48 |
| 11 | HP:s garanti och support                    | .51 |
|    | Garanti                                     | .51 |
|    | Support och annan information på Internet   | 53  |
|    | Innan du ringer till HP:s kundsupport       | .53 |
|    | Hitta serienummer och service-ID            | .53 |
|    | Support i Nordamerika under garantitiden    | .54 |
|    | Support i övriga världen                    | .54 |
|    |                                             |     |

| Förbereda HP All-in-One för transport. |            |
|----------------------------------------|------------|
| Paketera HP All-in-One                 |            |
| 12 Teknisk information                 |            |
| Systemkrav                             |            |
| Pappersspecifikationer                 |            |
| Utskriftsspecifikationer               | 61         |
| Kopieringsspecifikationer              | 61         |
| Specifikationer för skanning           | 61         |
| Fysiska specifikationer                |            |
| Energispecifikationer                  |            |
| Miljöspecifikationer                   |            |
| Information om ljud                    |            |
| Miljövänlig produkthantering           |            |
| Information om gällande lagar och föro | rdningar64 |
| Index                                  |            |

# **1** HP All-in-One översikt

Med din HP All-in-One kan du snabbt och enkelt göra kopior utan att behöva använda datorn. Du kan även använda HP All-in-One till att skriva ut och skanna foton och textdokument genom att programvaran som installerades på datorn under den inledande konfigurationen.

- Översikt över HP All-in-One
- Knappar på kontrollpanelen
- Översikt över statuslampor

## Översikt över HP All-in-One

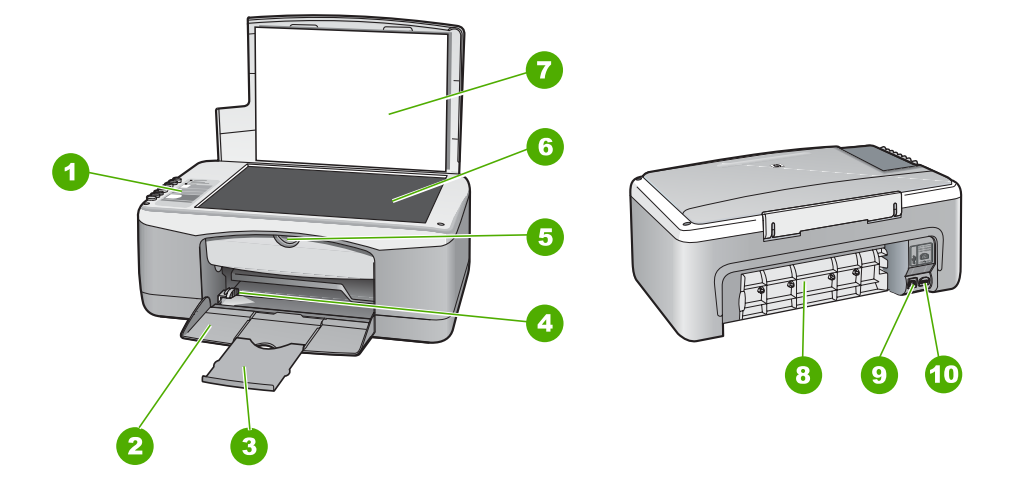

| Siffra | Beskrivning                  |
|--------|------------------------------|
| 1      | Kontrollpanel                |
| 2      | Inmatningsfack               |
| 3      | Stöd för pappersfack         |
| 4      | Pappersledare för bredd      |
| 5      | Lucka till bläckpatron       |
| 6      | Glas                         |
| 7      | Dokumentstöd innanför locket |
| 8      | Bakre lucka                  |

| (fortsättnin |
|--------------|
|              |

| fortsättning) |                 |  |
|---------------|-----------------|--|
| Siffra        | Beskrivning     |  |
| 9             | Bakre USB-port  |  |
| 10            | Strömanslutning |  |

## Knappar på kontrollpanelen

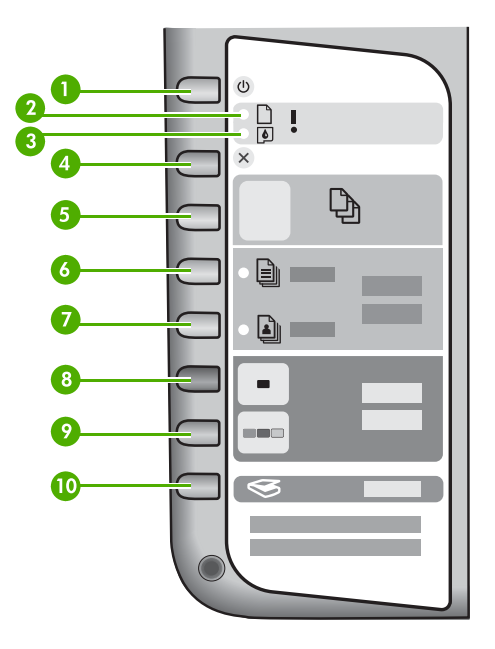

| Siffra | lkon     | Namn och beskrivning                                                                                                    |
|--------|----------|----------------------------------------------------------------------------------------------------|
| 1      | C        | På: slår på och stänger av HP All-in-One. Knappen På lyser när<br>HP All-in-One är påslagen. Lampan blinkar under tiden ett jobb<br>utförs.                                                                               |
|        |          | När HP All-in-One är avstängd drar den fortfarande ström, även<br>om förbrukningen är minimal. Om du helt vill koppla bort<br>strömmen till HP All-in-One, stänger du av enheten och drar ut<br>sladden från vägguttaget. |
| 2      | D !      | Lampan Kontrollera papper: anger att du måste lägga i papper eller åtgärda papperstrassel.                                                                                                    |
| 3      | <b>(</b> | Lampan Kontrollera bläckpatron: indikerar behov av att sätta tillbaka eller byta ut bläckpatronen eller att stänga luckan till skrivarvagnen.                                                                             |
| 4      | ×        | Avbryt: avbryter en utskrift, kopiering eller skanning.                                                                                                    |

| Siffra | lkon     | Namn och beskrivning                                                                                                    |
|--------|----------|----------------------------------------------------------------------------------------------------|
| 5      | Ð        | <ul> <li>Kopior: anger antalet kopior som ska skrivas ut.</li> <li>Tips Från kontrollpanelen kan du välja att göra upp till<br/>nio kopior av ett original. Om du ansluter HP All-in-One till<br/>en datorn kan du använda programvaran HP Photosmart<br/>och välja fler kopior. När du gör fler än nio kopior av ett<br/>original från programvaran HP Photosmart, visas endast<br/>den sista siffran i antalet kopior på kontrollpanelen. Om du<br/>exempelvis gör 25 kopior visas siffran 5 i teckenfönstret.</li> </ul> |
| 6      |          | Vanligt papper: ändrar inställningen för papperstyp till vanligt papper. Detta är standardinställningen för HP All-in-One.                                                                                                    |
| 7      |          | Fotopapper: ändrar inställningen för papperstyp till fotopapper.<br>Kontrollera att det finns fotopapper i inmatningsfacket.                                                                                                    |
| 8      | -        | Starta svart kopiering: startar en kopiering i svartvitt. I vissa situationer, exempelvis när du har åtgärdat ett papperstrassel, fortsätter utskriften när du använder den här knappen.                                                                                                    |
| 9      |          | Starta färgkopiering: startar en färgkopiering. I vissa situationer, exempelvis när du har åtgärdat ett papperstrassel, fortsätter utskriften när du använder den här knappen.                                                                                                    |
| 10     | <b>S</b> | Skanna: startar en skanning av det original som ligger på glaset.                                                                                                    |

## Översikt över statuslampor

Flera indikatorlampor visar statusen för din HP All-in-One.

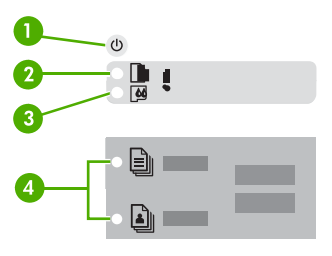

| Siffra | Beskrivning               |
|--------|---------------------------|
| 1      | Knappen <mark>På</mark>   |
| 2      | Lampan Kontrollera papper |

| ortsättning) |                                                                 |  |
|--------------|-----------------------------------------------------------------|--|
| Siffra       | Beskrivning                                                     |  |
| 3            | Lampan Kontrollera bläckpatron                                  |  |
| 4            | Papperstyp-lampor (för knapparna Vanligt papper och Fotopapper) |  |

I följande tabell beskrivs vanliga situationer och förklaringar till lampornas betydelse.

| Lampornas status                                                        | Betydelse                                                                                                    |
|-------------------------------------------------------------------------|----------------------------------------------------------------------------------------------------|
| Alla lampor är släckta.                                                 | HP All-in-One är avstängd. Tryck på På när<br>du vill starta enheten.                                                                                                    |
| Lampan <mark>På</mark> och en av Papperstyp-lamporna<br>lyser.          | HP All-in-One är klar för utskrift, skanning eller kopiering.                                                                                                    |
| Lampan <mark>På</mark> blinkar.                                         | HP All-in-One skriver ut, skannar, kopierar eller justerar bläckpatroner.                                                                                                    |
| Lampan På blinkar snabbt i 3 sekunder och lyser sedan med fast sken.    | Du tryckte på en knapp medan HP All-in-One<br>redan höll på att skriva ut, skanna, kopiera<br>eller justera bläckpatroner.                                                                                                    |
| Lampan På blinkar i 20 sekunder och lyser sedan med fast sken.          | Du tryckte på Skanna och datorn reagerade inte.                                                                                                    |
| Lampan Kontrollera papper blinkar.                                      | <ul> <li>Det finns inget papper i HP All-in-One.</li> <li>Papper har fastnat i HP All-in-One.</li> <li>Pappersstorlek överensstämmer inte<br/>med storleken på papperet i<br/>pappersfacket.</li> </ul>                                                                                                    |
| Lampan Kontrollera bläckpatron blinkar.                                 | <ul> <li>Luckan till bläckpatronerna är öppen.</li> <li>Bläckpatronerna saknas eller är inte<br/>ordentligt fastsatta.</li> <li>Tejpen har inte tagits bort från<br/>bläckpatronen.</li> <li>Bläckpatronen är inte avsedd att<br/>användas i HP All-in-One.</li> <li>Bläckpatronen kan vara skadad.</li> </ul> |
| Lamporna På, Kontrollera papper och<br>Kontrollera bläckpatron blinkar. | Skannerfel.<br>Stäng av HP All-in-One och sätt på den igen.<br>Om problemet kvarstår kontaktar du HP:s<br>support.                                                                                                    |
| Alla lampor blinkar.                                                    | <ul><li>Ett allvarligt fel har inträffat i HP All-in-One.</li><li>Stäng av HP All-in-One.</li><li>Koppla bort strömkabeln.</li></ul>                                                                                                    |

| Lampornas status | Betydelse                                                                                               |
|------------------|----------------------------------------------------------------------------------------------------|
|                  | <ol> <li>Vänta en minut och anslut strömkabeln<br/>igen.</li> <li>Slå på HP All-in-One igen.</li> </ol> |
|                  | Om problemet kvarstår kontaktar du HP:s<br>support.                                                     |

# **2** Söka mer information

Det finns en mängd dokument, både tryckta och i digitalt format, med information om hur du konfigurerar och använder HP All-in-One.

## Informationskällor

| Start Here                                                                                                    | Installationshandbok                                                                                                    |
|----------------------------------------------------------------------------------------------------|----------------------------------------------------------------------------------------------------|
|                                                                                                    | Installationshandboken innehåller anvisningar om att konfigurera<br>HP All-in-One och installera programvara. Det är viktigt att du går<br>igenom stegen i installationshandboken i rätt ordning.                                                                                                    |
| Image: Constraint of the second second se | Om du får problem under installationen, läs avsnittet om felsökning i<br>sista delen av installationshandboken, eller se<br>Felsökningsinformation i den här användarhandboken.                                                                                                    |
|                                                                                                    | Användarhandbok                                                                                                    |
| Hr Hudainan<br>2600 sama printer<br>Uker Gode                                                                                                    | Den här användarhandboken innehåller information om hur du<br>använder HP All-in-One, inklusive tips om felsökning och steg-för-<br>steg-anvisningar. Den ger också ytterligare installationsanvisningar<br>som kompletterar installationshandboken.                                                                                                    |
| (and                                                                                                    | HP Photosmart Produktvisning (Windows)                                                                                                    |
| 00                                                                                                    | Visningen av HP Photosmart är ett roligt, interaktivt sätt att få en<br>snabb översikt över programvaran som medföljer HP All-in-One. Du<br>får lära dig hur programmet som du installerade med HP All-in-One<br>kan hjälpa dig redigera, organisera och skriva ut foton.                                                                                                    |
|                                                                                                    | Direkthjälp                                                                                                    |
|                                                                                                    | Direkthjälpen innehåller detaljerade anvisningar om funktioner på<br>HP All-in-One som inte beskrivs i den här användarhandboken,<br>bland annat funktioner som endast är tillgängliga när du använder<br>programmet som du installerade med HP All-in-One.                                                                                                    |
|                                                                                                    | <ul> <li>Hjälp för HP Photosmart-programvara (Windows)</li> <li>I Få ut mesta möjliga av hjälpen finns information om hur du<br/>använder direkthjälpen till att hitta anvisningar om programmet<br/>HP Photosmart eller HP All-in-One. Avsnittet innehåller även<br/>information om hur du visar animerade videor med vanliga<br/>uppgifter som du kan utföra med programmet och enheten.</li> <li>I avsnittet Visa steg för steg-anvisningar finns information om<br/>hur du använder programmet HP Photosmart med HP All-in-<br/>One.</li> </ul> |

|                    | <ul> <li>I avsnittet Undersök vad du kan göra finns mer information<br/>om de praktiska och kreativa uppgifter som du kan utföra med<br/>programmet HP Photosmart och HP All-in-One.</li> <li>Om du behöver mer hjälp eller vill kontrollera HP:s<br/>programuppdateringar, läser du avsnittet om felsökning och<br/>support.</li> </ul> |
|--------------------|----------------------------------------------------------------------------------------------------|
|                    | HP Photosmart Mac Hjälp (Mac)                                                                                                    |
|                    | <ul> <li>I avsnittet Hur gör jag? finns animerade videor som visar hur<br/>du utför vanliga uppgifter.</li> </ul>                                                                                                    |
|                    | <ul> <li>Avsnittet Komma igång innehåller information om hur du<br/>importerar, modifierar och distribuerar bilder.</li> <li>I avsnittet Använda hjälp finns information om hur du hittar<br/>information i direkthisloop</li> </ul>                                                                                                    |
| ·                  |                                                                                                    |
|                    | Viktigt                                                                                                    |
| HTML               | Viktigt-filen innehåller den mest aktuella informationen som<br>antagligen inte finns i några andra skrifter.                                                                                                    |
|                    | Installera programmen om du vill komma åt Viktigt-filen.                                                                                                    |
| www.hp.com/support | Om du har en Internet-anslutning kan du få hjälp och support från<br>HP:s webbplats. På webbplatsen finns teknisk support, drivrutiner,<br>tillbehör och beställningsinformation.                                                                                                    |

# **3** Anslutningsinformation

HP All-in-One levereras med en USB-port så att du kan ansluta enheten direkt till en dator med en USB-kabel. Du kan också dela ut din skrivare i ett befintligt Ethernetnätverk med en dator som skrivarserver.

- Anslutningstyper som stöds
- Ansluta med en USB-kabel
- Använda skrivardelning

## Anslutningstyper som stöds

| Beskrivning         | Rekommenderat<br>antal anslutna<br>datorer för bästa<br>prestanda                                                                                                    | Programfunktioner<br>som stöds                                                                                     | Installationsanvisnin<br>gar                                      |
|---------------------|----------------------------------------------------------------------------------------------------|----------------------------------------------------------------------------------------------------|-------------------------------------------------------------------|
| USB-anslutning      | En dator ansluten<br>med en USB-kabel till<br>den bakre USB 1.1-<br>anslutningsporten<br>med full hastighet för<br>kringutrustning på<br>HP All-in-One. Porten<br>är kompatibel med<br>2.0-maskinvara med<br>hög hastighet. | Stöd för alla<br>funktioner.                                                                                       | I<br>installationshandboke<br>n finns detaljerade<br>anvisningar. |
| Delning av skrivare | Fem<br>Värddatorn måste<br>alltid vara igång om<br>det ska gå att skriva<br>ut från andra datorer.                                                                                                    | Alla funktioner i<br>värddatorn går att<br>använda. Från de<br>andra datorerna går<br>det endast att skriva<br>ut. | Följ anvisningarna i<br>Använda<br>skrivardelning.                |

## Ansluta med en USB-kabel

Den installationshandbok som medföljde HP All-in-One innehåller detaljerade anvisningar om hur du använder en USB-kabel och ansluter en dator till den bakre USB-porten.

## Använda skrivardelning

Om din dator är ansluten till ett nätverk och en annan dator i nätverket är ansluten till en HP All-in-One via en USB-kabel, kan du skriva ut på skrivaren genom att använda skrivardelning.

Den dator som är direkt ansluten till HP All-in-One fungerar som **värd** för skrivaren och har full funktionalitet. Den andra datorn, som räknas som en **klient**, har endast

åtkomst till utskriftsfunktionerna. Övriga funktioner måste utföras från värddatorn eller från kontrollpanelen på HP All-in-One.

#### Så här använder du skrivardelning med en Windows-dator

→ Läs användarhandboken som medföljde datorn eller direkthjälpen i Windows.

#### Så här använder du skrivardelning med en Mac

- 1. Gör följande på klient- och värddatorerna:
  - a. Klicka på Systeminställningar i Dock, eller välj Systeminställningar från Apple-menyn.

Fönstret Systeminställningar öppnas.

- b. I fältet Internet och nätverk klickar du på Fildelning.
- c. På fliken Tjänster klickar du på Skrivardelning.
- 2. På värddatorn gör du följande:
  - a. Klicka på Systeminställningar i Dock, eller välj Systeminställningar från Apple-menyn.

Fönstret Systeminställningar öppnas.

- b. I fältet Hårdvara klickar du på Skrivare och fax.
- c. Gör något av följande, beroende på vilket operativsystem du har:
  - (OS 10.2.8 eller 10.3.x) Under fliken Utskrifter markerar du rutan Dela mina skrivare med andra datorer.
  - (OS 10.4.x) Klicka på Delning, markera rutan Dela de här skrivarna med andra datorer, och välj sedan skrivare.

# 4 Fylla på original och papper

Du kan fylla på många olika typer och storlekar av papper i HP All-in-One, bland annat papper i storleken Letter och A4, fotopapper, OH-film och kuvert.

- Fylla på original
- Välja papperstyp för utskrift och kopiering
- Lägga i papper
- Undvika papperstrassel

## Fylla på original

Du kan kopiera eller skanna pappersstorlekar upp till Letter eller A4 genom att lägga originalen på glaset.

#### Lägga ett original på glaset

- 1. Lyft på locket till HP All-in-One.
- Placera originalet med den tryckta sidan nedåt i det främre vänstra hörnet av glaset.

Tips Om du behöver mer hjälp om att lägga i original kan du följa de C. markeringar som är ingraverade utmed glasets kant.

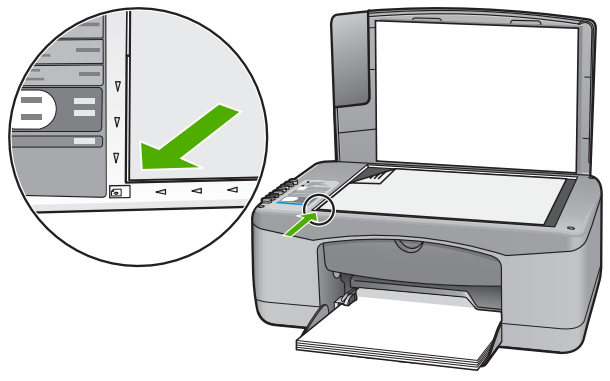

3. Stäng locket.

## Välja papperstyp för utskrift och kopiering

Du kan använda olika papperstyper och -storlekar i HP All-in-One. Läs följande rekommendationer för bästa möjliga utskrifts- och kopieringskvalitet. Kom ihåg att ändra inställningarna när du byter papperstyp eller pappersstorlek.

- Välja papperstyp för utskrift och kopiering
- Papper som bör undvikas

#### Välja papperstyp för utskrift och kopiering

Om du vill få bästa utskriftskvalitet rekommenderar HP att du använder HP-papper som är speciellt konstruerat för den typ av projekt som du skriver ut. Om du till exempel skriver ut foton lägger du HP Premium- eller HP Premium Plus-fotopapper i inmatningsfacket.

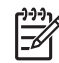

Anmärkning 1 Enheten stöder pappersstorlekarna 10 x 15 cm med flik, A4, Letter och Legal (bara USA).

**Anmärkning 2** För att få en kantlös utskrift måste du använda papper i formatet 10 x 15 cm med flik. HP All-in-One skriver ut ända ut till kanten längs med tre sidor av papperet. När du avlägsnar fliken från den fjärde sidan får du en kantlös utskrift.

Om du vill beställa HP-papper och andra tillbehör, gå till www.hp.com/learn/ suresupply. Om du blir uppmanad väljer du land/region, följer anvisningarna och väljer din produkt och klickar sedan på en av köplänkarna på sidan.

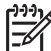

 Anmärkning Den här delen av HP:s webbplats finns fortfarande bara tillgänglig på engelska.

#### Papper som bör undvikas

Papper som är för tunna eller för tjocka, har en glatt struktur eller går lätt att töja kan fastna och ge upphov till papperstrassel. Om du använder papper med kraftig struktur eller papper som avvisar bläck kan bilderna kladda, färgen blöda eller också fylls inte bild och text i fullständigt.

#### Papper som bör undvikas vid alla utskrifter och kopieringar

- Papper av alla storlekar som inte anges i kapitlet med teknniska specifikationer. Mer information finns i Teknisk information.
- Papper med stansning eller perforering (förutom papper som är avsett för HP inkjet-enheter).
- Kraftigt strukturerad väv, t.ex. linne. Utskriften kan bli ojämn och bläcket kan blöda på sådana papper.
- Extremt jämna, blanka eller bestrukna papper som inte specialtillverkats för HP All-in-One. De kan fastna i HP All-in-One eller stöta bort bläcket.
- Flersidiga blanketter (till exempel dubbel- och tresidiga). De kan bli skrynkliga eller fastna och det finns risk för att bläcket smetar.
- Kuvert med häftklamrar eller fönster. De kan fastna i valsarna och orsaka papperstrassel.
- Banderollpapper.
- 10 x 15 cm fotopapper utan flikar.

#### Fler papperstyper som inte bör användas för kopiering

- Kuvert.
- Annan OH-film än HP Premium Inkjet OH-film och HP Premium Plus Inkjet-OH-film.
- Transfertryck för t-shirt.
- Gratulationskortspapper.

## Lägga i papper

I det här avsnittet beskrivs hur du fyller på olika typer och storlekar av papper i HP Allin-One för kopior och utskrifter.

Tips Om du vill förhindra revor, veck eller böjda kanter bör du förvara papper plant i en förslutningsbar förpackning. Om papperet inte förvaras som det ska kan stora ändringar i temperatur och luftfuktighet resultera i böjt papper som inte går att använda i HP All-in-One.

- Fylla på fullstorlekspapper
- Fylla på 10 x 15 cm (4 x 6 tum) fotopapper
- Fylla på kuvert
- Lägga i andra typer av papper

#### Fylla på fullstorlekspapper

Du kan fylla på många typer av Letter- och A4-papper i inmatningsfacket på HP All-in-One.

#### Fylla på fullstorlekspapper

1. Skjut pappersledaren till det yttersta läget.

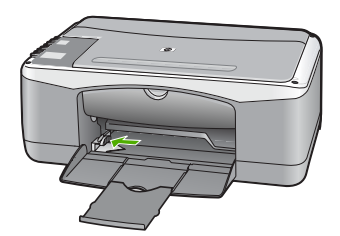

- 2. Slå en pappersbunt lätt mot en plan yta så att kanterna blir jämna och kontrollera sedan följande:
  - Kontrollera att den inte har revor, damm, veck eller böjda kanter.
  - Se till att alla papper i bunten har samma storlek och typ.
- 3. Lägg i pappersbunten i inmatningsfacket med kortsidan framåt och utskriftssidan nedåt. Skjut in bunten tills det tar stopp.

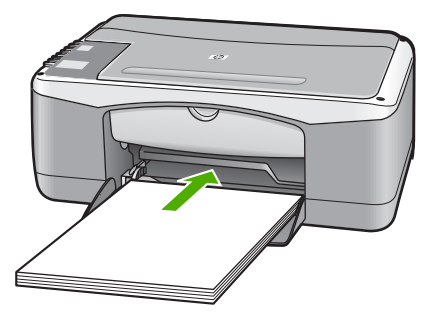

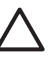

**Viktigt** Se till att HP All-in-One är i viloläge när du fyller på papper i inmatningsfacket. Om HP All-in-One använder bläckpatronerna eller på annat sätt är upptagen med en åtgärd, kanske inte pappersstoppet inuti enheten är på rätt plats. Tryck inte in pappersbunten för långt, då finns det risk för att tomma sidor matas ut på HP All-in-One.

 Tips Om du använder brevpapper lägger du i överdelen av papperet först med utskriftssidan nedåt. Om du behöver mer hjälp att fylla på fullstorlekspapper och brevpapper kan du konsultera diagrammet på inmatningsfackets undersida.

 Tryck ihop pappersledaren för bredd mot papperets kant. Lägg inte i för mycket material i inmatningsfacket. Se till att pappersbunten får plats i facket och att bunten inte är högre än överdelen av reglaget för pappersbredd.

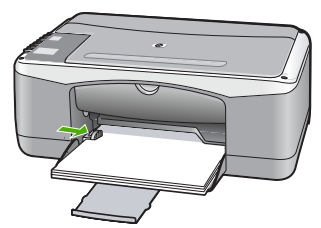

5. Dra utmatningsfackets förlängare uppåt mot dig.

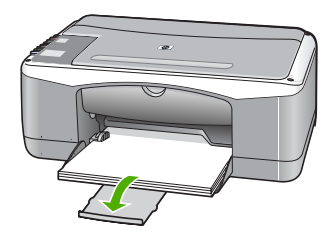

#### Fylla på 10 x 15 cm (4 x 6 tum) fotopapper

Du kan lägga i fotopapper med storleken 10 x 15 cm i inmatningsfacket i HP All-in-One. Bästa resultat får du om du använder HP Premium-fotopapper eller HP Premium Plus-fotopapper med storleken 10 x 15 cm med flikar.

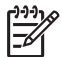

**Anmärkning** För kantlös utskrift har HP All-in-One bara stöd för storleken 10 x 15 cm med flikar.

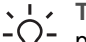

Tips Om du vill förhindra revor, veck eller böjda kanter bör du förvara papper

plant i en förslutningsbar förpackning. Om papperet inte förvaras som det ska kan stora ändringar i temperatur och luftfuktighet resultera i böjt papper som inte går att använda i HP All-in-One.

#### Så här fyller du på 10 x 15 cm fotopapper med flik i inmatningsfacket

- 1. Ta bort allt papper från inmatningsfacket.
- Placera fotopappersbunten längst till höger i inmatningsfacket med kortsidan framåt och den tryckta sidan nedåt. Skjut in bunten tills det tar stopp.
   Placera fotopapperet så att flikarna ligger mot dig.

Tips Om du behöver mer hjälp att fylla på fotopapper med litet format

- kan du konsultera pappersledarna som är ingraverade på botten av inmatningsfacket för fotopapper.

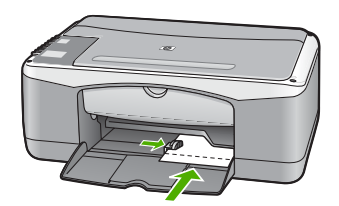

För bästa resultat bör du ange papperstyp och pappersstorlek innan du kopierar eller skriver ut.

#### Fylla på kuvert

Du kan lägga ett eller flera kuvert i inmatningsfacket till HP All-in-One. Använd inte blanka eller reliefmönstrade kuvert, och inte heller kuvert med häftklamrar eller fönster.

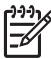

Anmärkning Läs mer om hur du formaterar text för utskrift på kuvert i hjälpen för ordbehandlingsprogrammet. Resultatet blir ofta bäst om du använder en etikett för avsändaradressen på kuvert.

#### Fylla på kuvert

- 1. Ta bort allt papper från inmatningsfacket.
- 2. Lägg i ett eller flera kuvert längst till höger i inmatningsfacket med fliken uppåt och till vänster. Tryck in bunten tills det tar stopp.

Tips Om du behöver mer hjälp att fylla på kuvert kan du konsultera diagrammet på inmatningsfackets undersida.

 Tryck ihop pappersledaren för bredd mot kuvertbunten, så långt det går. Överfyll inte inmatningsfacket; se till att kuvertbunten får plats i facket och att den inte är högre än överdelen av reglaget för papperslängd.

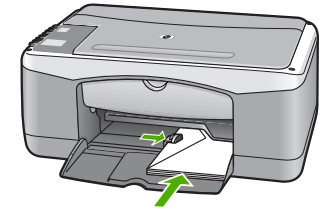

#### Lägga i andra typer av papper

För följande papperstyper krävs det speciella påfyllningstekniker.

- Anmärkning Alla pappersstorlekar och papperstyper fungerar inte med alla
- funktioner i HP All-in-One. Vissa pappersstorlekar och papperstyper kan bara användas om du gör en utskrift från dialogrutan Skriv ut i ett program. De går inte att använda för kopiering. Papper som bara kan användas för utskrifter från ett datorprogram har en notering om detta.

#### HP Premium Inkjet OH-film och HP Premium Plus Inkjet OH-film

→ Lägg i filmen så att den vita transparensremsan (med pilar och HP:s logotyp) är vänd uppåt och inåt i inmatningsfacket.

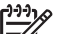

Anmärkning HP All-in-One känner inte automatiskt av papperets storlek eller typ. För bästa resultat ska du ange OH-film som papperstyp innan du skriver ut eller kopierar på OH-film.

#### HP transfertryck för t-shirt (endast för utskrift)

1. Se till att arket är helt platt innan du använder det. Använd inte ark med veck på.

Tips Låt arken ligga kvar i originalförpackningen tills du ska använda

 Leta rätt på den blå linjen på den sida av transfertrycket som inte ska ha någon utskrift, och mata sedan manuellt in ett ark i taget i inmatningsfacket med den blå linjen uppåt.

## HP gratulationskort, HP fotogratulationskort eller HP texturerade gratulationskort (endast för utskrift)

→ Sätt in en liten bunt med HP:s gratulationskortspapper i inmatningsfacket med utskriftssidan nedåt. Skjut in bunten tills det tar stopp.

Tips Se till att det område som du vill skriva ut på sätts in först, med vitskriftssidan nedåt i inmatningsfacket.

#### HP Inkjet-etiketter (endast för utskrift)

 Använd alltid etikettark i storleken Letter eller A4 som är avsedda att användas med HP:s bläckstråleprodukter (till exempel HP Inkjet-etiketter) och kontrollera att etiketterna inte är mer än två år gamla. Etiketter på äldre etikettark kan lossna när papperet förs genom HP All-in-One, vilket kan orsaka efterföljande papperstrassel.

- 2. Bläddra igenom etikettarken och se till att inga ark är hopklistrade.
- 3. Placera en bunt etikettark ovanpå vanligt papper i fullstorlek i inmatningsfacket, med den sidan du vill skriva ut på nedåt. Mata inte in etiketterna ett ark i taget.

För bästa resultat bör du ange papperstyp och pappersstorlek innan du kopierar eller skriver ut.

## Undvika papperstrassel

Så här kan du undvika papperstrassel:

- Låt inte utskrivna papper ligga kvar i utmatningsfacket.
- Förhindra att papperet blir skrynkligt eller böjt genom att förvara allt material plant i en förslutningsbar förpackning.
- Kontrollera att papperet i inmatningsfacket ligger plant och att kanterna inte är böjda eller trasiga.
- Blanda inte olika papperstyper och pappersstorlekar i inmatningsfacket. Hela pappersbunten i inmatningsfacket måste vara av samma storlek och typ.
- Tryck ihop pappersledaren för bredd så att den ligger tätt mot pappersbunten. Se till att pappersledaren för bredd inte böjer pappret.
- Skjut inte in papperet för långt i inmatningsfacket.
- Använd papperstyper som rekommenderas för HP All-in-One.

Kapitel 4

# 5 Skriva ut från datorn

Du kan använda HP All-in-One med alla typer av program som det går att skriva ut från. Du kan skriva ut alla slags projekt, bland annat kantlösa bilder, nyhetsbrev, gratulationskort, transfertryck för t-shirt och affischer.

- Skriva ut från ett program
- Stoppa ett utskriftsjobb

## Skriva ut från ett program

De flesta utskriftsinställningar hanteras automatiskt i det program som du skriver ut från eller via HP:s ColorSmart-teknik. Du behöver bara ändra inställningarna manuellt om du ändrar utskriftskvaliteten för en viss typ av papper/ film eller om du använder specialfunktioner.

Mer information om utskrift från datorn finns i direkthjälpen som medföljde HP All-in-One.

#### Så här skriver du ut från ett program (Windows)

- 1. Se till att det ligger papper i inmatningsfacket.
- 2. Klicka på Skriv ut på menyn Arkiv i programmet.
- 3. Se till att HP All-in-One är den valda skrivaren.
- 4. Om du vill ändra inställningarna klickar du på den knapp som öppnar dialogrutan **Egenskaper**.

Beroende på vilket program du använder kan denna knapp heta Egenskaper, Alternativ, Skrivarinställningar, Skrivare eller Inställningar.

- 5. Välj alternativ för utskriften med hjälp av de funktioner som finns på de olika flikarna.
- 6. Klicka på OK när du vill stänga dialogrutan Egenskaper.
- 7. Klicka på Skriv ut eller OK när du vill börja skriva ut.

#### Så här skriver du ut från ett program (Mac)

- 1. Se till att det ligger papper i inmatningsfacket.
- 2. Välj Utskriftsformat på menyn Arkiv i programmet.
- 3. Se till att HP All-in-One är den valda skrivaren.
- 4. Ange sidattribut:
  - Välj pappersstorlek.
  - Välj sidorientering.
  - Ange skalningsprocent.
- 5. Klicka på OK.
- På menyn Arkiv i programmet väljer du Skriv ut. Dialogrutan Skriv ut öppnas och fönstret Exemplar och sidor öppnas.
- 7. Ändra utskriftsinställningarna för varje alternativ i listrutan, så att de passar för ditt projekt.
- 8. Klicka på Skriv ut när du vill påbörja utskriften.

## Stoppa ett utskriftsjobb

Även om du kan stoppa ett utskriftsjobb från både HP All-in-One och datorn, rekommenderar HP att du stoppar utskrifter från HP All-in-One.

#### Så här stoppar du en utskrift från HP All-in-One

→ Tryck på Avbryt på kontrollpanelen. Om utskriften inte avbryts trycker du på Avbryt igen.

Det kan ta en stund innan utskriften avbryts.

# 6 Använda kopieringsfunktionerna

Med HP All-in-One kan du skriva ut högkvalitativa kopior i färg och svartvitt på olika typer av papper. Du kan förstora eller förminska storleken på original så att de passar en viss pappersstorlek, justera kopieringskvaliteten och göra högkvalitativa kopior av foton, bland annat kantfria kopior.

- Göra en kopia
- Ange kopiepapperstyp
- Göra flera kopior av samma original
- Avbryta kopiering

## Göra en kopia

Du kan göra kvalitetskopior från kontrollpanelen.

#### Så här gör du en kopia från kontrollpanelen

- 1. Se till att det ligger papper i inmatningsfacket.
- Placera originalet med den tryckta sidan nedåt i det främre vänstra hörnet av glaset.
- 3. Tryck på Starta svart kopiering.

Tips Om du vill göra en snabbkopia håller du knappen Skanna nedtryckt C och trycker samtidigt på Starta svart kopiering eller Starta färgkopiering.

## Ange kopiepapperstyp

Papperstypen för kopiering kan antingen gälla för vanligt papper eller fotopapper.

#### Så här ställer du in papperstyp för kopior

- 1. Se till att det ligger papper i inmatningsfacket.
- Placera originalet med den tryckta sidan nedåt i det främre vänstra hörnet av glaset.
- Tryck på Vanligt papper eller Fotopapper. Kopiering på fotopapper görs automatiskt med bästa kvalitet. Kopiering på vanligt papper görs automatiskt med normal kvalitet.
- 4. Tryck på Starta svart kopiering eller Starta färgkopiering.

## Göra flera kopior av samma original

Du kan ange antal kopior från kontrollpanelen eller från programmet som du installerade med HP All-in-One.

#### Så här gör du flera kopior av ett original från kontrollpanelen

- 1. Se till att det ligger papper i inmatningsfacket.
- 2. Placera originalet med den tryckta sidan nedåt i det främre vänstra hörnet av glaset.
- 3. Du kan öka antalet kopior upp till maxantalet 9 genom att trycka på knappen Kopior.

Tips Använd programmet som du installerade med HP All-in-One om du  $\sum_{i=1}^{n}$  vill ange fler kopior än 9.

 Tryck på Starta svart kopiering eller Starta färgkopiering.
 I det här exemplet gör HP All-in-One sex kopior av originalfotot i storleken 10 x 15 cm.

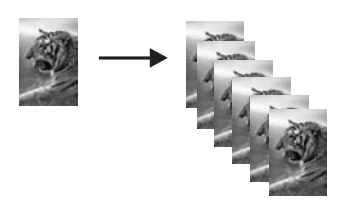

## Avbryta kopiering

#### Så här avbryter du kopiering

→ Tryck på Avbryt på kontrollpanelen.

# 7 Använda skanningsfunktionerna

Med skanning menas en process där text och bilder konverteras till ett elektroniskt format i datorn. Du kan skanna nästan allting (foton, tidningsartiklar och textdokument) på HP All-in-One.

Du kan använda skanningsfunktionerna på HP All-in-One när du vill göra följande:

- Skanna in text från en artikel i ett ordbehandlingsprogram.
- Skriva ut egna visitkort och broschyrer genom att skanna in en logotyp och använda den i ett publiceringsprogram.
- Skicka foton till vänner och bekanta genom att skanna in dina favoritbilder och ta med dem i e-postmeddelanden.
- Göra en fotoinventering av ditt hem eller kontor.
- Skapa ett elektroniskt album.
- Skanna en bild
- Stoppa skanning

### Skanna en bild

Du kan starta skanningen från datorn eller från HP All-in-One. I det här avsnittet förklaras hur du skannar enbart från kontrollpanelen på HP All-in-One.

Om du vill använda skanningsfunktionerna måste HP All-in-One och datorn vara påslagna och anslutna till varandra. Du måste också installera och starta programmet HP Photosmart (Windows) eller HP Photosmart Mac (Mac) på datorn innan du börjar skanna.

 Om du vill se efter om programvaran körs i en Windows-dator letar du efter ikonen HP Digital Imaging Monitor i systemfältet, längst ned till höger på skärmen i närheten av klockan.

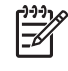

**Anmärkning** Om du stänger **HP Digital Imaging Monitor** i Windows systemfält kan HP All-in-One förlora vissa skanningsfunktioner. Om detta inträffar kan du återställa funktionerna genom att starta om datorn eller starta programvaran HP Photosmart.

- På en Mac är programvaran alltid aktiv.
- L Tips Du kan använda programvaran HP Photosmart (Windows) eller
- HP Photosmart Mac (Mac) och skanna bilder, även panoramafoton. Med detta program kan du också redigera, skriva ut och skicka dina skannade bilder. Mer information finns i direkthjälpen som medföljde HP All-in-One.

#### Så här skannar du till en dator

- 1. Placera originalet med den tryckta sidan nedåt i det främre vänstra hörnet av glaset.
- 2. Tryck på Skanna.

En förhandsgranskning av den skannade bilden visas på datorn, där du kan redigera den.

3. Gör ändringar i förhandsgranskninngen och klicka på Godkänn när du är klar.

## Stoppa skanning

#### Så här avbryter du skanning

→ Tryck på Avbryt på kontrollpanelen.

# 8 Underhålla HP All-in-One

HP All-in-One kräver inte mycket underhåll. Då och då kan du rengöra glaset och lockets insida så att kvaliteten på kopior och inskannade original bibehålls. Du kommer också att behöva byta ut, rikta in och rengöra bläckpatronerna med jämna mellanrum. I det här avsnittet får du instruktioner om hur du håller HP All-in-One i toppskick. Utför nedanstående underhåll när det behövs.

- Rengöra HP All-in-One
- Skriva ut en självtestrapport
- Använda bläckpatroner

## Rengöra HP All-in-One

Om du vill vara säker på att dina kopior och inskannade original blir tydliga, kan du behöva rengöra glaset och insidan av locket. Du kan också torka av utsidan av HP Allin-One.

- Rengöra på utsidan
- Rengöra glaset
- Rengöra innanför locket

#### Rengöra på utsidan

Använd en mjuk trasa eller en fuktad svamp och torka bort damm, kladd och fläckar från höljet. Du behöver inte rengöra insidan av HP All-in-One. Vätska får inte tränga in i kontrollpanelen eller in i HP All-in-One.

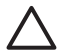

**Viktigt** För att undvika skador på utsidan av HP All-in-One ska du inte använda alkohol eller alkoholbaserade rengöringsprodukter.

#### Rengöra glaset

Glas som blivit smutsigt av fingeravtryck, fläckar, hårstrån och damm ger en sämre prestanda och påverkar exaktheten hos vissa funktioner.

#### Så här rengör du glaset

- 1. Stäng av HP All-in-One, dra ut strömsladden och lyft upp locket.
- 2. Rengör glaset med en mjuk trasa eller svamp som är lätt fuktad med ett milt rengöringsmedel för glas.

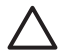

Viktigt Använd inte slipande rengöringsmedel, aceton, bensen eller koltetraklorid eftersom dessa ämnen kan skada glaset. Låt inte vätska rinna ut på glaset och spreja inte vätska direkt på det. Den kan rinna in under glaset och skada enheten.

- 3. Torka glaset med en duk eller svamp så att det inte blir några fläckar.
- 4. Sätt i nätsladden och slå sedan på HP All-in-One.

#### Rengöra innanför locket

Det kan samlas partiklar på det vita dokumentstödet som finns under locket på HP Allin-One.

#### Så här rengör du lockets insida

- 1. Stäng av HP All-in-One, dra ut nätsladden och lyft upp locket.
- 2. Rengör det vita dokumentstödet med en mjuk trasa eller svamp som är lätt fuktad med milt rengöringsmedel och varmt vatten.

Torka av insidan försiktigt så att smuts lossnar. Gnugga inte på insidan.

3. Torka av med en duk eller mjuk trasa.

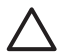

Viktigt Använd inte pappersbaserade trasor eftersom de kan ge repor.

 Om det behövs ytterligare rengöring upprepar du stegen ovan med alkohol (isopropyl) och torkar av ordentligt med en fuktig duk för att ta bort eventuella alkoholrester.

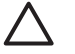

**Viktigt** Var noga med att inte spilla alkohol på glaset eller på utsidan av HP All-in-One eftersom det kan skada enheten.

5. Sätt i nätsladden och slå sedan på HP All-in-One.

## Skriva ut en självtestrapport

Om det uppstår problem med utskriften bör du skriva ut en självtestrapport innan du byter bläckpatron. Rapporten innehåller information om många funktioner av enheten, inklusive bläckpatronerna.

#### Skriva ut en självtestrapport

- 1. Lägg oanvänt vanligt vitt papper i storleken Letter eller A4 i inmatningsfacket.
- Håll knappen Avbryt nedtryckt och tryck sedan på Starta färgkopiering. HP All-in-One skriver ut en självtestrapport som kan visa orsaken till problemet. Ett exempel på bläckprovytan i rapporten visas nedan.

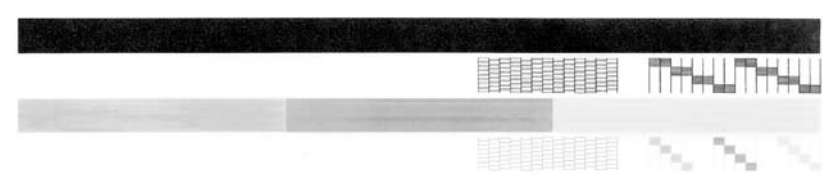

- 3. Kontrollera att testmönstret och de tjocka färglinjerna är kompletta.
  - Om mer än ett fåtal linjer i ett mönster är brutna, kan det tyda på ett problem med munstyckena. Du kanske måste rengöra bläckpatronerna.
  - Om den svarta linjen saknas, är svag, streckad eller uppvisar linjer, kan det tyda på ett problem med den svarta bläckpatronen i den högra hållaren.
  - Om någon av färglinjerna saknas, är svaga, streckade eller uppvisar linjer, kan det tyda på ett problem med trefärgspatronen i den vänstra hållaren.

## Använda bläckpatroner

Om du vill ha bästa möjliga utskriftskvalitet från HP All-in-One behöver du utföra några enkla underhållsprocedurer. Det här avsnittet innehåller riktlinjer för hur du hanterar bläckpatroner samt anvisningar om hur du byter, riktar in och rengör bläckpatroner.

Om lampan Kontrollera bläckpatron lyser bör du kontrollera bläckpatronerna. Det kan innebära att bläckpatronerna inte är rätt installerade eller att de saknas, att plasttejpen inte är borttagen från patronerna, att det är slut på bläck i patronerna eller att skrivarvagnen är blockerad.

- Hantera bläckpatronerna
- Byta ut bläckpatronerna
- Rikta in bläckpatronerna
- Rengöra bläckpatronerna
- Rengöra kontakterna på bläckpatronerna

#### Hantera bläckpatronerna

Innan du byter ut eller rengör en bläckpatron bör du ta reda på namnen på delarna och hur du hanterar bläckpatroner.

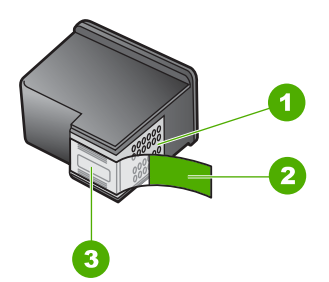

| 1 | Kopparfärgade kontakter                                            |
|---|--------------------------------------------------------------------|
| 2 | Plasttejp med rosa utdragsflik (måste tas bort innan installation) |

3 Bläckmunstycken under tejp

Håll i bläckpatronens svarta plastsidor med etiketten överst. Rör aldrig kopparkontakterna eller bläckmunstyckena.

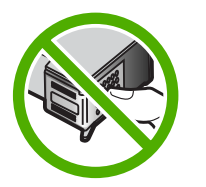

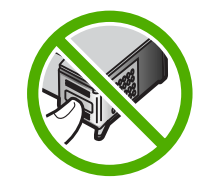

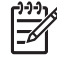

**Anmärkning** Hantera bläckpatronerna varsamt. Droppande eller gnisslande bläckpatroner kan orsaka tillfälliga utskriftsproblem, men även permanenta skador.

#### Byta ut bläckpatronerna

Följ de här anvisningarna när bläcknivån är låg.

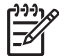

Anmärkning När bläcknivån i patronen är låg visas ett meddelande på datorns skärm. Du kan också kontrollera bläcknivåerna med programmet som installerades med HP All-in-One.

När du får ett meddelande om låg bläcknivå ska du kontrollerar att du har nya bläckpatroner till hands. Du bör också byta patron när du märker att texten börjar se blek eller suddig ut eller om du får problem med utskriften som kan ha att göra med bläckpatronerna.

Om du vill beställa bläckpatroner till HP All-in-One går du till www.hp.com/learn/ suresupply. Om du blir uppmanad till det väljer du land/region, följer anvisningarna och väljer din produkt. Sedan klickar du på en av köplänkarna på sidan.

En lista med bläckpatronsnummer finns på den här handbokens bakre pärm.

#### Byta ut bläckpatroner

1. Kontrollera att HP All-in-One är påslagen.

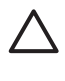

**Viktigt** Om HP All-in-One är avstängd när du öppnar luckan för att komma åt bläckpatronerna, frigör inte HP All-in-One patronerna för byte. Du kan skada HP All-in-One om inte bläckpatronerna är säkert dockade på den högra sidan när du försöker ta ut dem.

 Öppna luckan till bläckpatronen. Skrivarvagnen flyttas till mitten av HP All-in-One.

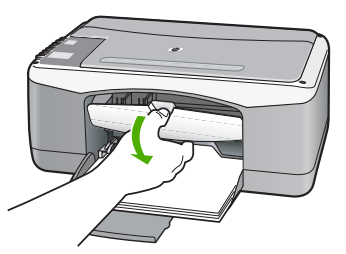

3. Vänta tills skrivarvagnen har stannat och tystnat. Tryck försiktigt på en bläckpatron så lossar den.

Om du vill byta trefärgspatronen tar du bort bläckpatronen på vänster sida. Om du byter den svarta bläckpatronen eller fotobläckpatronen tar du bort bläckpatronen på höger sida.

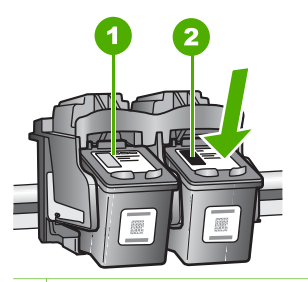

- 1 Bläckpatronsuttag för trefärgspatronen
- 2 Bläckpatronsuttag för den svarta bläckpatronen och fotobläckpatronen
- 4. Dra patronen mot dig och upp ur uttaget.
- Om du tar ut den svarta bläckpatronen för att kunna installera fotopatronen bör du förvara den svarta bläckpatronen i bläckpatronsskyddet eller en lufttät plastbehållare.

Återvinn bläckpatronen när den är slut eller nästan slut. Med HP:s återvinningsprogram för bläckpatroner som finns i flera länder/regioner kan du återvinna använd bläckpatroner gratis. Mer information finns på följande webbplats:

www.hp.com/hpinfo/globalcitizenship/environment/recycle/inkjet.html

6. Ta ut den nya bläckpatronen ur sin förpackning utan att röra något annat än den svarta plasten och ta försiktigt bort plasttejpen (genom att dra i den rosa fliken).

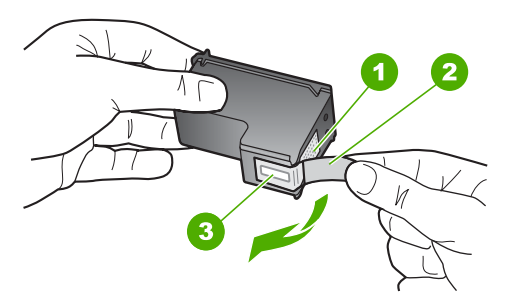

- 1 Kopparfärgade kontakter
- 2 Plasttejp med rosa utdragsflik (måste tas bort innan installation)
- 3 Bläckmunstycken under tejp

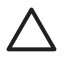

**Viktigt** Rör aldrig kopparkontakterna eller bläckmunstyckena. Om du vidrör dessa delar kan de täppas till vilket medför otillräcklig bläcktillförsel och dålig elektrisk anslutning.

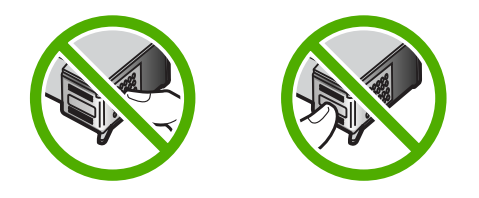

 Skjut ner den nya bläckpatronen framåt in i den tomma hållaren. Tryck sedan försiktigt bläckpatronens övre del framåt tills den snäpper fast. Om du installerar en trefärgad bläckpatron ska den föras in på den vänstra platsen.

Om du installerar en svart bläckpatron eller en fotobläckpatron ska den föras in på den högra platsen.

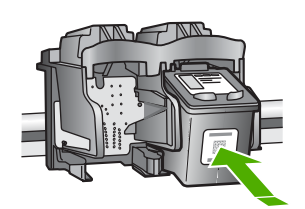

8. Stäng luckan till bläckpatronen.

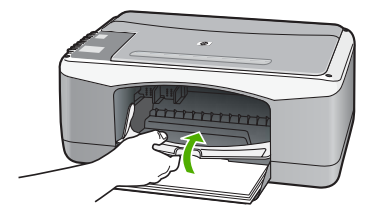

9. Lägg inriktningsarket för bläckpatronerna i det främre vänstra hörnet av glaset, med arkets överdel åt vänster.

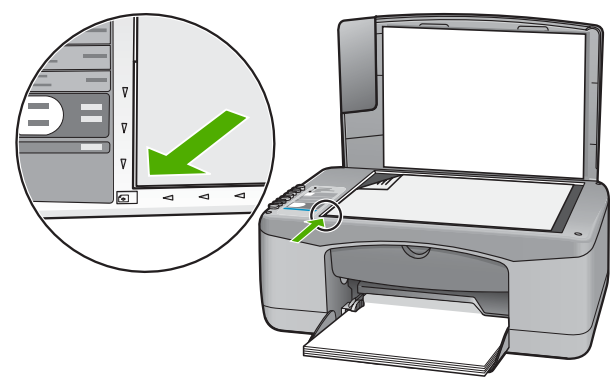

10. Tryck på Skanna.

HP All-in-One riktar in bläckpatronerna. Återanvänd eller släng inriktningsarket för bläckpatronerna.

#### Rikta in bläckpatronerna

På HP All-in-One visas ett meddelande om att rikta in patronerna varje gång du installerar eller byter en bläckpatron. Du kan också rikta in bläckpatronerna från kontrollpanelen eller i det program som du installerade tillsammans med HP All-in-One. Genom att rikta in patronerna bibehålls den höga utskriftskvaliteten.

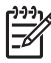

**Anmärkning** Om du tar bort och installerar samma bläckpatron visas inget meddelande på HP All-in-One om att du ska rikta in patronerna. Justeringsvärdena finns kvar i HP All-in-One för den bläckpatronen, därför behöver du inte justera om bläckpatroner.

#### Så här riktar du in nyinstallerade bläckpatroner

1. Kontrollera att det finns oanvänt vanligt vitt papper i storleken Letter eller A4 i inmatningsfacket.

HP All-in-One skriver ut en sida för inriktning av bläckpatronerna.

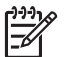

**Anmärkning** Inriktningen misslyckas om du har färgade papper i inmatningsfacket när du riktar in bläckpatronerna. Fyll på oanvänt vanligt vitt papper i inmatningsfacket och försök rikta in igen.

Om inriktningen misslyckas igen kan det bero på en defekt sensor eller bläckpatron. Kontakta HP:s supportcenter. Gå till www.hp.com/support. Välj ditt land/region om du blir uppmanad, och klicka därefter på Kontakta HP när du vill ha information om hur du begär teknisk support.

- Lägg inriktningsarket för bläckpatronerna i det främre vänstra hörnet på glaset, med arkets överdel åt vänster.
- 3. Tryck på Skanna.

HP All-in-One riktar in bläckpatronerna. Återanvänd eller släng inriktningsarket för bläckpatronerna.

#### Rengöra bläckpatronerna

Använd den här funktionen när det finns vita linjer i självtestutskriftens färgstråk, eller om en färg är smetig när den installeras första gången. Rengör inte patroner i onödan eftersom det slösar bläck och förkortar bläckmunstyckenas livslängd.

#### Så här rengör du bläckpatronerna med hjälp av programmet HP Photosmart

- 1. Lägg i vanligt vitt oanvänt papper i storleken Letter, A4 eller Legal i inmatningsfacket.
- 2. I HP Lösningscenter klickar du på Inställningar, väljer Utskriftsinställningar och klickar sedan på Verktygslåda för skrivare.

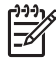

Anmärkning Du kan också öppna Verktygslåda för skrivare från dialogrutan Egenskaper för skrivare. I dialogrutan Egenskaper för skrivare klickar du på fliken Underhåll och sedan på Underhåll enheten.

#### Verktygslåda för skrivare visas.

- 3. Klicka på fliken Enhetsunderhåll.
- 4. Klicka på Rengör bläckpatronerna.
- Följ anvisningarna tills du är nöjd med utskriftskvaliteten och klicka sedan på OK. Om kopierings- eller utskriftskvaliteten fortfarande inte är bra efter att du har rengjort bläckpatronerna, kan du försöka rengöra kontakterna innan du byter ut bläckpatronen.

#### Så här rengör du bläckpatronerna med hjälp av programmet HP Photosmart Mac

- 1. Lägg i vanligt vitt oanvänt papper i storleken Letter, A4 eller Legal i inmatningsfacket.
- 2. I aktivitetsfältet HP Photosmart Studio klickar du på Enheter. Fönstret HP Device Manager visas.
- 3. Kontrollera att HP All-in-One är vald i listrutan Enheter.
- 4. Välj Underhåll skrivare i listrutan Information och inställningar. Fönstret Välj skrivare öppnas.
- 5. Om dialogrutan Välj skrivare öppnas markerar du HP All-in-One och klickar på Starta verktyg.

Fönstret HP Printer Utility öppnas.

- 6. Klicka på Rengör i panelen Konfigurationsinställningar.
- 7. Klicka på Rengör.
- 8. Följ anvisningarna tills du är nöjd med utskriftskvaliteten och stäng sedan HP Printer Utility.

Om kopierings- eller utskriftskvaliteten fortfarande inte är bra efter att du har rengjort bläckpatronerna, kan du försöka rengöra kontakterna innan du byter ut bläckpatronen.

#### Rengöra kontakterna på bläckpatronerna

Rengör bläckpatronens kontakter om du får upprepade uppmaningar på datorskärmen att kontrollera en bläckpatron efter att du har rengjort eller riktat in bläckpatronerna, eller om lampan Kontrollera bläckpatron blinkar.

Innan du rengör kontakterna på bläckpatronen bör du ta ut bläckpatronen och kontrollera att kontakterna inte är täckta av något, och sedan sätta i den igen. Om du fortsätter att få meddelandet att kontrollera bläckpatronerna bör du rengöra kontakterna på bläckpatronerna.

Du behöver följande material:

• Torra bomullstops, en luddfri trasa eller något annat mjukt material som inte går sönder eller släpper fibrer.

Tips Kaffefilter är luddfria och fungerar bra för rengöring av bläckpatroner.

• Destillerat, filtrerat eller tappat vatten (kranvatten kan innehålla föroreningar som kan skada patronerna).

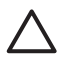

**Viktigt** Använd **inte** alkohol eller rengöringsmedel för valsar när du rengör kontakterna på bläckpatronerna. Det kan skada patronen eller HP All-in-One.

#### Rengöra kontakterna på bläckpatronerna

- 1. Slå på HP All-in-One och öppna luckan till bläckpatronen. Skrivarvagnen flyttas till mitten av HP All-in-One.
- 2. Vänta tills skrivarvagnen har stannat och är tyst. Dra sedan ut sladden ur baksidan av HP All-in-One.

3. Du lossar bläckpatronen genom att trycka försiktigt på den och sedan dra ut den.

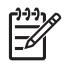

**Anmärkning** Ta inte bort båda bläckpatronerna samtidigt. Ta bort och rengör en patron i taget. Lämna inte en bläckpatron utanför HP All-in-One i mer än 30 minuter.

- 4. Kontrollera att det inte finns bläck- eller smutsansamlingar på bläckpatronens kontakter.
- 5. Doppa en bomullstops eller trasa i destillerat vatten och krama ut vattnet.
- 6. Håll i sidorna på bläckpatronen.
- 7. Rengör endast de kopparfärgade kontakterna. Låt bläckpatronerna torka i cirka tio minuter.

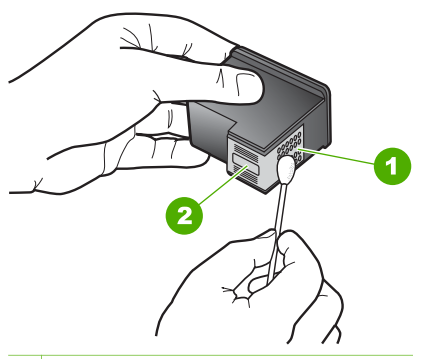

- 1 Kopparfärgade kontakter
- 2 Bläckmunstycken (ska inte rengöras)
- 8. Tryck ned den nya bläckpatronen i det tomma uttaget. Tryck ner bläckpatronen tills du känner att den fastnar.
- 9. Upprepa om nödvändigt proceduren för den andra bläckpatronen.
- 10. Stäng försiktig luckan till bläckpatronen och anslut nätsladden till baksidan av HP All-in-One.

Kapitel 8

# **9** Beställa material

Du kan beställa HP-produkter, till exempel rekommenderade typer av papper och bläckpatroner, online på HP:s webbplats.

- Beställa papper eller andra medier
- Beställa bläckpatroner
- Beställa övrigt material

## Beställa papper eller andra medier

Om du vill beställa HP-papper och andra förbrukningsartiklar, till exempel HP Premium-fotopapper eller HP All-in-One-papper, gå till www.hp.com/learn/suresupply. Om du blir uppmanad till det väljer du land/region, följer anvisningarna, väljer produkt och klickar sedan på en av köplänkarna på sidan.

## Beställa bläckpatroner

En lista med beställningsnummer för bläckpatroner finns på baksidan av den här handboken. Du kan även ta reda på bläckpatronernas beställningsnummer via programmet som medföljde HP All-in-One. Du kan beställa bläckpatroner via HP:s webbplats. Du kan också kontakta en lokal HP-återförsäljare och ta reda på beställningsnumren för bläckpatronerna till din enhet samt köpa bläckpatroner.

Om du vill beställa HP-papper och andra tillbehör, gå till www.hp.com/learn/ suresupply. Om du blir uppmanad väljer du land/region, följer anvisningarna och väljer din produkt och klickar sedan på en av köplänkarna på sidan.

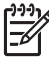

**Anmärkning** Beställning av bläckpatroner online kan inte göras i alla länder/ regioner. Om det inte är möjligt i ditt land/din region, kontaktar du en lokal HPåterförsäljare för att få information om köp av bläckpatroner.

#### Beställa bläckpatroner via programvaran HP Photosmart

1. I HP Lösningscenter klickar du på Inställningar, väljer Utskriftsinställningar och klickar sedan på Verktygslåda för skrivare.

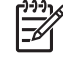

Anmärkning Du kan också öppna Verktygslåda för skrivare från dialogrutan Egenskaper för skrivare. I dialogrutan Egenskaper för skrivare klickar du på fliken Underhåll och sedan på Underhåll enheten.

- 2. Klicka på fliken Beräknad bläcknivå.
- Klicka på Beställningsinformation för bläckpatroner. Beställningsnumren för bläckpatroner visas.
- 4. Klicka på Beställ online. HP skickar detaljerad skrivarinformation inklusive modellnummer, serienummer och bläcknivåer till en auktoriserad återförsäljare online. De förbrukningsartiklar du behöver är förvalda, men du kan ändra antal, lägga till eller ta bort artiklar och sedan gå vidare till kassan.

- I aktivitetsfältet HP Photosmart Studio klickar du på Enheter. Fönstret HP Device Manager visas.
- 2. Kontrollera att HP All-in-One är vald i listutan Enheter.
- Välj Underhåll skrivare i listrutan Information och inställningar. Fönstret Välj skrivare öppnas.
- Om dialogrutan Välj skrivare öppnas markerar du HP All-in-One och klickar på Starta verktyg.
   HP Printer Utility visas.
- 5. Klicka på Tillbehörsinformation i listan Konfigurationsinställningar. Beställningsnumren för bläckpatroner visas.
- 6. Om du vill beställa bläckpatroner klickar du på Tillbehörsstatus i fältet Konfigurationsinställningar, och därefter på Beställ HP-tillbehör.

## Beställa övrigt material

Om du vill beställa annat material, till exempel programmet HP All-in-One, en användarhandbok, en installationshandbok eller annan reservdel, ringer du numret för ditt land/din region nedan:

| Land/region                         | Telefonnummer för beställning                                    |
|-------------------------------------|------------------------------------------------------------------|
| Asien, Stilla havet (förutom Japan) | 65 272 5300                                                      |
| Australien                          | 1300 721 147                                                     |
| Europa                              | +49 180 5 290220 (Tyskland)<br>+44 870 606 9081 (Storbritannien) |
| Nya Zeeland                         | 0800 441 147                                                     |
| Sydafrika                           | +27 (0)11 8061030                                                |
| USA och Kanada                      | 1-800-HP-INVENT (1-800-474-6836)                                 |

Om du vill beställa tillbehör i andra länder/regioner, gå till www.hp.com/support. Om du blir uppmanad till det väljer du land/region och klickar på Kontakta HP för information om att ringa teknisk support.

## **10** Felsökningsinformation

Det här kapitlet innehåller felsökningsinformation för HP All-in-One. Specifik information ges för installation och konfiguration och vissa funktioner. Mer felsökningsinformation finns i direkthjälpen som medföljer programmet.

Många problem uppstår när HP All-in-One ansluts till en dator med en USB-kabel innan programvaran för HP All-in-One installeras på datorn. Om du anslöt HP All-in-One till datorn innan du uppmanades att göra det, måste du göra följande:

#### Felsökning av vanliga installationsproblem

- 1. Koppla loss USB-kabeln från datorn.
- 2. Avinstallera programvaran (om du redan har installerat den).
- 3. Starta om datorn.
- 4. Stäng av HP All-in-One, vänta en minut och starta sedan om enheten.
- 5. Oministallera programmet HP All-in-One.

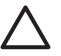

**Viktigt** Anslut inte USB-kabeln till datorn förrän programmet uppmanar dig att göra det.

För mer information om hur du avinstallerar och installerar programvaran, gå till Avinstallera och installera om programvaran.

I listan nedan finns information om de ämnen som tas upp i det här kapitlet.

#### Ytterligare felsökningsavsnitt i denna användarhandbok

- **Installationsfelsökning**: Innehåller information om felsökning i samband med maskinvarukonfiguration och programinstallation.
- **Driftsfelsökning**: Innehåller information om problem som kan uppstå vid normal användning av funktionerna i HP All-in-One.

Det finns ytterligare informationskällor som kan hjälpa dig felsöka eventuella problem programvaran HP All-in-One eller HP Photosmart. Se Söka mer information.

Om du inte kan lösa problemet med hjälp av direkthjälpen eller HP:s webbplats, ring HP:s support på det telefonnummer som gäller för ditt land/din region. Mer information finns i HP:s garanti och support.

## Visa Viktigt-filen

I Viktigt-filen finns information om systemkrav och möjliga installationsproblem.

- I Windows öppnar du Viktigt-filen genom att klicka på Start, peka på Program eller Alla program, HP, Deskjet All-In-One F300 series och sedan klicka på Viktigt.
- Från en Mac öppnar du Viktigt-filen genom att dubbelklicka på ikonen i rotmappen på CD:n med programvaran för HP All-in-One.

## Felsökning av installation

Detta avsnitt innehåller felsökningstips för några av de vanligaste problemen som kan uppstå vid installation av maskinvara och programvara.

#### Felsökning av maskinvaruinstallation

Använd informationen i det här avsnittet för att lösa problem som kan uppstå när du installerar maskinvaran till HP All-in-One.

#### HP All-in-One startar inte

Orsak HP All-in-One är inte ansluten till elnätet.

#### Åtgärd

 Kontrollera att strömkabeln är ordentligt ansluten till både HP All-in-One och strömadaptern. Anslut strömkabeln till ett jordat vägguttag, överspänningsskydd eller grenuttag.

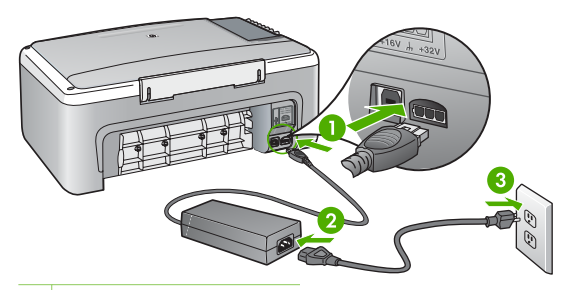

- 1 Strömanslutning
- 2 Strömkabel och adapter
- 3 Jordat vägguttag
- Om du använder ett grenuttag kontrollerar du att det är på. Alternativt kan du försöka ansluta HP All-in-One direkt till ett vägguttag.
- Kontrollera att strömkällan fungerar. Sätt i kontakten till en apparat som du vet fungerar och se efter om apparaten får ström. Om inte kan det vara fel på vägguttaget.
- Om du har anslutit HP All-in-One till ett uttag med strömbrytare ska du kontrollera att uttaget är påslaget. Om uttaget är påslaget men ändå inte fungerar kan det vara fel på uttaget.

Orsak Du tryckte på knappen På för snabbt.

**Åtgärd** HP All-in-One kanske inte svarar om du trycker på knappen På för snabbt. Tryck en gång på knappen På. Det kan ta några minuter för HP All-in-One att slås på. Om du trycker på På på nytt under tiden kanske enheten stängs av.

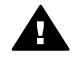

**Varning** Om HP All-in-One ändå inte startar, kan det vara ett mekaniskt fel på den. Dra ur strömsladden till HP All-in-One från strömuttaget och kontakta HP. Gå till:

#### www.hp.com/support

Om du blir uppmanad väljer du land/region och klickar sedan på Kontakta HP så får du information om hur du ringer efter teknisk support.

## Jag har anslutit USB-kabeln men har problem med att använda HP All-in-One tillsammans med datorn

**Åtgärd** Du måste installera programvaran som medföljde HP All-in-One innan du ansluter USB-kabeln. Sätt inte i USB-kabeln under installationen förrän du får instruktioner på skärmen om att göra det. Det kan uppstå problem om du ansluter USB-kabeln innan du uppmanas till det.

När du väl har installerat programvaran är det enkelt att ansluta datorn till HP Allin-One med USB-kabeln. Anslut helt enkelt den ena änden av USB-kabeln till datorns baksida och den andra till baksidan av HP All-in-One. Du kan ansluta kabeln till valfri USB-port på datorns baksida.

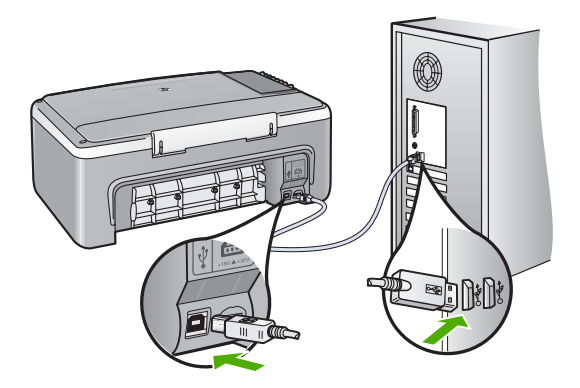

Mer information om att installera programvaran och ansluta USB-kabeln finns i installationshandboken som medföljde HP All-in-One.

#### HP All-in-One skriver inte ut

#### Åtgärd

- Se efter om lampan På på framsidan av HP All-in-One lyser. Om den inte lyser är HP All-in-One avslagen. Kontrollera att elkabeln är ansluten till HP All-in-One och till elnätet. Tryck på På när du vill starta HP All-in-One.
- Kontrollera att bläckpatronerna är installerade.
- Se till att det ligger papper i inmatningsfacket.
- Se till att det inte är papperstrassel i HP All-in-One.

- Kontrollera att skrivarvagnen inte sitter fast.
   Öppna luckan till bläckpatronerna för att komma åt skrivarvagnen. Ta bort eventuella föremål som blockerar skrivarvagnen, som till exempel förpackningsmaterial. Stäng av HP All-in-One och slå på den igen.
- Kontrollera att utskriftskön på HP All-in-One inte pausades (Windows) eller stoppades (Mac). Om den gjorde det väljer du lämplig inställning för att utskriften ska fortsätta. Mer information om hur du visar utskriftskön finns i dokumentationen som medföljde operativsystemet som är installerat på datorn.
- Kontrollera USB-kabeln. Om du använder en äldre kabel, kan det hända att den inte fungerar som den ska. Försök med att ansluta den till en annan produkt och se efter om USB-kabeln fungerar. Om du får problem kanske USB-kabeln måste bytas ut. Kontrollera att kabeln inte är längre än 3 meter.
- Kontrollera att datorn har USB-funktioner. Vissa operativsystem, till exempel Windows 95 och Windows NT, har inget stöd för USB-anslutningar. Mer information finns i dokumentationen som medföljde operativsystemet.
- Kontrollera anslutningen från HP All-in-One till datorn. Kontrollera att USBkabeln sitter ordentligt fast i USB-porten på baksidan av HP All-in-One. Se till att den andra änden av USB-kabeln är ansluten till en USB-port på datorn. När kabeln har anslutits ordentligt stänger du av HP All-in-One och startar den sedan igen.

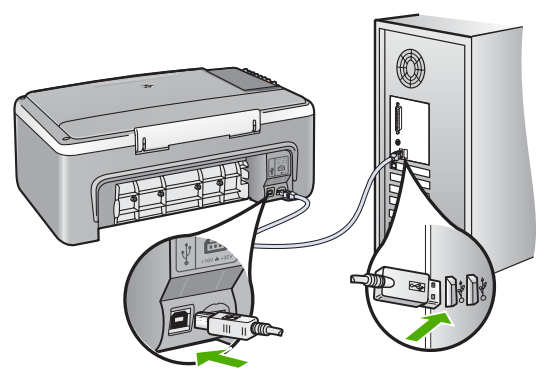

- Om du ansluter HP All-in-One via en USB-hubb, se till att hubben är påslagen. Om hubben är påslagen, försök att ansluta direkt till datorn.
- Kontrollera andra skrivare och skannrar. Du måste kanske koppla loss äldre produkter från datorn.
- Försök med att ansluta USB-kabeln till en annan USB-port på datorn. När du har kontrollerat anslutningarna provar du med att starta om datorn. Stäng av HP All-in-One och slå på den igen.
- När du har kontrollerat anslutningarna provar du med att starta om datorn. Stäng av HP All-in-One och slå på den igen.
- Om det behövs avinstallerar du den programvara som du installerade med HP All-in-One och ominstallerar den sedan. Mer information finns i Avinstallera och installera om programvaran.

Mer information om hur du konfigurerar HP All-in-One och ansluter den till datorn finns i den installationshandbok som medföljde HP All-in-One.

Felsökning

#### Felsökning av programinstallation

Om du får problem vid programinstallationen kan läsa avsnitten nedan. Där finns förslag på åtgärder. Om du får problem vid maskinvaruinstallationen läser du Felsökning av maskinvaruinstallation.

Vid en normal installation av programvaran HP All-in-One sker följande:

- 1. CD-ROM-skivan för HP All-in-One startar automatiskt.
- 2. Programvaran installeras.
- 3. Filer kopieras till hårddisken
- 4. Du uppmanas att ansluta HP All-in-One till datorn.
- 5. Ett grönt OK och en markering visas i installationsguidens fönster.
- 6. Du uppmanas att starta om datorn.
- 7. Registreringen görs.

Om något av ovanstående inte inträffar, kan det ha uppstått problem med installationen.

Kontrollera installationen på en Windows-dator genom att bekräfta följande:

- Starta HP Lösningscenter och kontrollera att följande knappar visas: Skanna bild och Skanna dokument. Om ikonerna inte visas på en gång kanske du behöver vänta några minuter på att HP All-in-One ska anslutas till datorn. Annars kan du läsa Vissa ikoner saknas i HP Lösningscenter (Windows).
- Öppna dialogrutan Skrivare och kontrollera att HP All-in-One finns med i listan.
- Leta efter ikonen HP All-in-One i aktivitetsfältet i Windows. Om ikonen visas är HP All-in-One klar att användas.

#### Ingenting händer när jag lägger CD-skivan i datorns CD-ROM-enhet

**Åtgärd** Om installationen inte startar automatiskt kan du starta den manuellt.

#### Så här startar du installationen från en Windows-dator

- 1. Klicka på Kör på Start-menyn.
- I dialogrutan Kör skriver du d:\setup.exe och klickar på OK. Om CD-ROM-enheten inte är enhet D, ange enhetens rätta bokstavsbeteckning.

#### Så här startar du installationen från en Mac

- 1. Dubbelklicka på CD-ikonen på skrivbordet för att visa innehållet på CD:n.
- 2. Dubbelklicka på installationssymbolen.

#### Skärmbilden med systemets minimikrav visas (Windows).

**Åtgärd** Systemet uppfyller inte minimikraven för installation av programvaran. Om du vill se var problemet ligger klickar du på **Detaljer** och åtgärdar problemet innan du försöker installera programmet.

Du kan även prova med att installera HP Photosmart Essential istället. HP Photosmart Essential har färre funktioner än HP Photosmart Premier, men det kräver mindre minnesutrymme på datorn.

Mer information om hur du installerar HP Photosmart Essential finns i installationshandboken som medföljde HP All-in-One.

## Ett rött kryss visas vid meddelandet där du uppmanas att ansluta enheten via USB

**Åtgärd** Vanligtvis visas en grön bock som betyder att plug and play-funktionen fungerar. Ett rött kryss betyder att plug and play-funktionen misslyckades.

- 1. Kontrollera att kontrollpanelens överstycke är ordenligt fastsatt, dra ur strömkabeln till HP All-in-One och sätt i den igen.
- 2. Kontrollera att USB-kabeln och strömkabeln är anslutna.

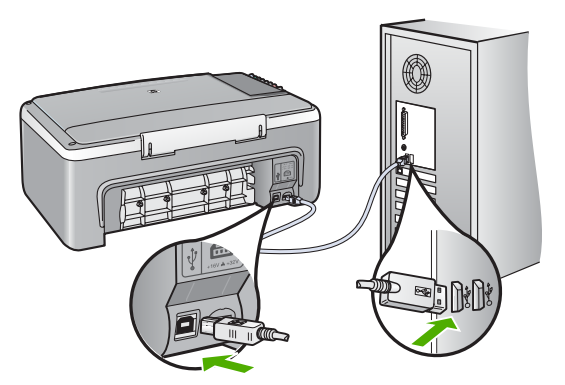

- 3. Klicka på **Försök igen** för att göra om plug and play-installationen. Om detta inte fungerar fortsätter du med nästa steg.
- 4. Kontrollera följande för USB-kabeln:
  - Dra ur USB-kabeln och anslut den igen.
  - Anslut inte USB-kabeln till ett tangentbord eller en strömlös hubb.
  - Kontrollera att USB-kabeln är högst 3 meter lång.
  - Om du har flera USB-enheter anslutna till datorn kan du pröva att koppla loss de andra enheterna under installationen.
- 5. Fortsätt med installationen och starta om datorn när du blir uppmanad att göra det.
- Om du använder en Windows-dator öppnar du HP Lösningscenter och kontrollerar att de nödvändiga ikonerna (Skanna bild och Skanna dokument) visas. Om ikonerna inte visas avinstallerar du programmet och

#### Ett meddelande om ett okänt fel visas

**Atgärd** Fortsätt med installationen. Om det inte fungerar avslutar du och startar sedan om installationen och följer anvisningarna på skärmen. Om det uppstår ett fel kanske du behöver avinstallera och sedan installera om programmet. Ta inte bort programmet genom att radera programfilerna till HP All-in-One från datorn. Avinstallera dem på rätt sätt med avinstallationsprogrammet som medföljde när du installerade programmet HP All-in-One.

Mer information finns i Avinstallera och installera om programvaran.

#### Vissa ikoner saknas i HP Lösningscenter (Windows)

Om de nödvändiga ikonerna (Skanna bild och Skanna dokument) inte visas kanske installationen inte slutfördes.

**Åtgärd** Om installationen är ofullständig måste du kanske avinstallera programvaran och installera den igen. Ta inte bort programfilerna för HP All-in-One från hårddisken. Avinstallera dem på rätt sätt med avinstallationsprogrammet i programgruppen för HP All-in-One. Mer information finns i Avinstallera och installera om programvaran.

#### Registreringsfönstret visas inte (Windows)

Åtgärd I Windows når du registreringsfönstret (Registrera nu) genom att klicka på Start i aktivitetsfältet och peka på Program eller Alla program, HP, Deskjet All-In-One F300 series och sedan klicka på Produktregistrering.

#### HP Digital Imaging Monitor visas inte i systemfältet (Windows)

**Åtgärd** Om **HP Digital Imaging Monitor** inte visas i systemfältet (normalt placerat i det nedre högra hörnet av skrivbordet) startar du **HP Lösningscenter** för att kontrollera om de nödvändiga ikonerna visas där.

För mer information om viktiga knappar som saknas i **HP Lösningscenter**, gå till Vissa ikoner saknas i HP Lösningscenter (Windows).

#### Avinstallera och installera om programvaran

Om installationen är ofullständig, eller om du anslöt USB-kabeln till datorn innan du uppmanades att göra det, kanske du måste avinstallera och installera om programmet. Ta inte bort programmet genom att radera programfilerna till HP All-in-One från datorn. Avinstallera dem på rätt sätt med avinstallationsprogrammet som medföljde när du installerade programmet HP All-in-One. En ominstallation kan ta mellan 20 och 40 minuter. Det finns tre metoder för ominstallation av programvaran på en Windows-dator och en metod för ominstallation på en Mac.

#### Så här avinstallerar du från en Windows-dator, metod 1

- 1. Koppla bort HP All-in-One från datorn. Anslut inte HP All-in-One till datorn förrän du är klar med ominstallationen av programvaran.
- 2. Tryck på På när du vill stänga av HP All-in-One.
- 3. I aktivitetsfältet i Windows klickar du på Start, Program eller Alla program, HP, Deskjet All-In-One F300 series, Avinstallera.
- 4. Följ anvisningarna på skärmen.
- Om du blir tillfrågad om du vill ta bort delade filer klickar du på Nej. Andra program som använder dessa filer kanske inte fungerar som de ska om filerna tas bort.
- 6. Starta om datorn.

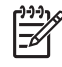

Anmärkning Det är viktigt att du kopplar från HP All-in-One innan du startar om datorn. Anslut inte HP All-in-One till datorn förrän du är klar med ominstallationen av programvaran.

- Installera om programvaran genom att sätta i CD-ROM-skivan för HP All-in-One i datorns CD-ROM-enhet och följa anvisningarna på skärmen och i installationshandboken som medföljde HP All-in-One.
- 8. När programvaran är installerad ansluter du HP All-in-One till datorn.
- Tryck på knappen På så att HP All-in-One slås på. När du har anslutit och slagit på HP All-in-One kanske du måste vänta några minuter innan alla plug-and-play-händelser har slutförts.
- 10. Följ anvisningarna på skärmen.

När programinstallationen är klar visas ikonen för HP Digital Imaging Monitor i systemfältet i Windows.

Dubbelklicka på ikonen HP Lösningscenter på skrivbordet om du vill kontrollera att programinstallationen lyckades. Om HP Lösningscenter visar de nödvändiga ikonerna (Skanna bild och Skanna dokument) har installationen slutförts på rätt sätt.

#### Så här avinstallerar du från en Windows-dator, metod 2

Anmärkning Använd denna metod om alternativet Avinstallera inte finns på Start-menyn i Windows.

- 1. I aktivitetsfältet i Windows klickar du på Start, Inställningar och Kontrollpanelen.
- 2. Dubbelklicka på Lägg till/ta bort program.
- Välj HP PSC & Officejet 6.0, och klicka sedan på Ändra/Ta bort. Följ anvisningarna på skärmen.
- 4. Koppla bort HP All-in-One från datorn.

Felsökning

5. Starta om datorn.

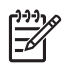

**Anmärkning** Det är viktigt att du kopplar från HP All-in-One innan du startar om datorn. Anslut inte HP All-in-One till datorn förrän du är klar med ominstallationen av programvaran.

- 6. Sätt i CD-ROM-skivan för HP All-in-One i datorns CD-ROM-enhet och starta sedan installationsprogrammet.
- 7. Följ anvisningarna på skärmen och i installationshandboken som medföljde HP All-in-One.

#### Så här avinstallerar du från en Windows-dator, metod 3

Anmärkning Använd denna metod om alternativet Avinstallera inte finns på Start-menyn i Windows.

- 1. Sätt CD-ROM-skivan för HP All-in-One i datorns CD-ROM-enhet och starta sedan installationsprogrammet.
- 2. Välj Avinstallera och följ anvisningarna på skärmen.
- 3. Koppla bort HP All-in-One från datorn.
- 4. Starta om datorn.

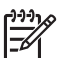

**Anmärkning** Det är viktigt att du kopplar från HP All-in-One innan du startar om datorn. Anslut inte HP All-in-One till datorn förrän du är klar med ominstallationen av programvaran.

- 5. Starta installationsprogrammet för HP All-in-One en gång till.
- 6. Välj Ominstallation.
- 7. Följ anvisningarna på skärmen och i installationshandboken som medföljde HP All-in-One.

#### Så här avinstallerar du från en Mac-dator:

- 1. Koppla bort HP All-in-One från Mac-datorn.
- 2. Dubbelklicka på mappen Program:Hewlett-Packard.
- Dubbelklicka på HP Avinstallation.
   Följ anvisningarna på skärmen.
- 4. När programvaran har avinstallerats kopplar du från HP All-in-One och startar om datorn.

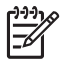

**Anmärkning** Det är viktigt att du kopplar från HP All-in-One innan du startar om datorn. Anslut inte HP All-in-One till datorn förrän du är klar med ominstallationen av programvaran.

- 5. Installera om programvaran genom att lägga CD-skivan för HP All-in-One i datorns CD-ROM-enhet.
- 6. Öppna CD:n från skrivbordet och dubbelklicka på HP All-in-One Installation.
- 7. Följ anvisningarna på skärmen och i installationshandboken som medföljde HP All-in-One.

## Driftsfelsökning

Det här avsnittet innehåller information om felsökning av problem med papper och bläckpatroner.

Om du har en Internet-anslutning kan du få hjälp från HP:s webbplats på adressen www.hp.com/support. På webbplatsen finns dessutom svar på vanliga frågor.

#### Felsökning för papper

För att undvika papperstrassel bör du endast använda papperstyper som rekommenderas för HP All-in-One. En lista med rekommenderade papperstyper finns i www.hp.com/support.

Lägg inte böjt eller skrynkligt papper eller papper med krökta eller trasiga kanter i inmatningsfacket.

Om papperet fastnar i enheten följer du dessa anvisningar och tar bort papperstrasslet.

#### Åtgärda papperstrassel

Om det är papperstrassel i HP All-in-One ska du först kontrollera den bakre luckan.

Om papperet inte sitter fast i de bakre rullarna kontrollerar du den främre luckan.

#### Så här åtgärdar du papperstrassel från den bakre luckan

1. Tryck in fliken på den vänstra sidan av den bakre luckan. Ta bort luckan genom att dra ut den från HP All-in-One.

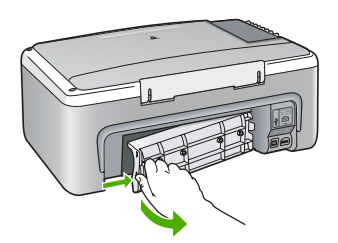

2. Dra försiktigt ut papperet ur rullarna.

Viktigt Om papperet rivs sönder när du tar bort det från rullarna bör du kontrollera rullarna och hjulen så att inte sönderrivna pappersbitar sitter kvar inne i enheten. Om du inte tar ut alla pappersbitarna från HP All-in-One finns det risk för att det uppstår mer papperstrassel.

- 3. Sätt tillbaka den bakre luckan. Tryck försiktigt luckan framåt tills du känner att den fastnar.
- 4. Tryck på Starta svart kopiering när du vill fortsätta med det aktuella jobbet.

#### Så här åtgärdar du papperstrassel från den främre luckan

1. Om det behövs öppnar du inmatningsfacket genom att dra det nedåt. Öppna sedan luckan till bläckpatronen.

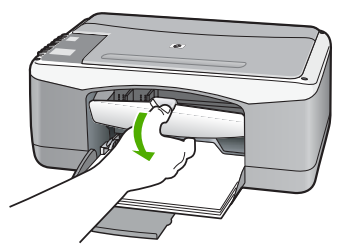

2. Dra försiktigt ut papperet ur rullarna.

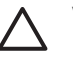

**Viktigt** Om papperet rivs sönder när du tar bort det från rullarna bör du kontrollera rullarna och hjulen så att inte sönderrivna pappersbitar sitter kvar inne i enheten. Om du inte tar ut alla pappersbitarna från HP All-in-One finns det risk för att det uppstår mer papperstrassel.

3. Stäng luckan till bläckpatronen.

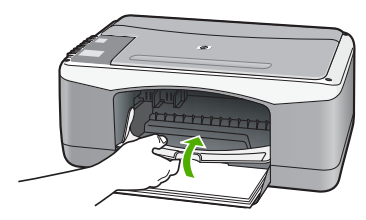

4. Tryck på Starta svart kopiering när du vill fortsätta med det aktuella jobbet.

#### Felsökning av bläckpatronen

Om det uppstår problem med utskriften kan det bero på någon av bläckpatronerna.

#### Felsökning av bläckpatroner

- Ta ut den svarta bläckpatronen ur hållaren till höger. Vidrör inte munstyckena eller de kopparfärgade kontakterna. Kontrollera om det finns några skador på de kopparfärgade kontakterna eller på munstyckena. Kontrollera att plasttejpen har tagits bort. Om den fortfarande täcker munstyckena tar du försiktigt bort den med hjälp av den rosa fliken.
- 2. Sätt tillbaka bläckpatronen genom att skjuta den framåt på plats. Tryck sedan bläckpatronen framåt tills du känner att den fastnar.

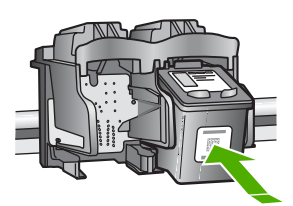

- 3. Upprepa steg 1 och 2 för den trefärgade bläckpatronen på vänster sida.
- 4. Om problemet kvarstår kan du skriva ut en självtestrapport så att du upptäcker om det är något problem med bläckpatronerna.

Rapporten innehåller information om bläckpatronerna, bland annat statusinformation.

- 5. Om självtestrapporten uppvisar något fel bör du rengöra bläckpatronerna.
- 6. Om problemet kvarstår rengör du de kopparfärgade kontakterna på bläckpatronen.
- 7. Om du fortfarande har problem med att skriva ut bör du ta reda på vilken bläckpatron som har problem och byta ut den.

Mer information finns i

- Byta ut bläckpatronerna
- Skriva ut en självtestrapport
- Rengöra bläckpatronerna
- Rengöra kontakterna på bläckpatronerna

## **11** HP:s garanti och support

Det här kapitlet innehåller information om garanti samt hur du får support från Internet, hittar serienummer och service-ID, kontaktar HP:s kundsupport och förbereder HP All-in-One för transport.

Om du inte hittar det svar du behöver i den tryckta dokumentationen eller i onlinedokumentationen som medföljde produkten, kan du kontakta HP via någon av de HPsupporttjänster som finns i följande avsnitt. En del supporttjänster finns bara i USA och Kanada, medan andra finns i många länder/regioner runt om i världen. Kontakta en auktoriserad HPåterförsäljare om det inte finns något servicenummer för ditt land/din region.

#### Garanti

För att få reparationstjänster från HP måste du först kontakta ett HP-servicekontor eller HP:s kundsupportcenter för grundläggande felsökning. Mer information om vad du ska göra innan du ringer kundsupport finns i Innan du ringer till HP:s kundsupport.

#### Garantiuppgraderingar

Beroende på land/region kan HP mot en extra avgift erbjuda en garantiuppgradering som utökar eller förbättrar produktens standardgaranti. De tillgängliga alternativen kan omfatta prioriterad telefonsupport, returservice eller utbyte nästa arbetsdag. Servicetjänsterna gäller vanligtvis från produktens inköpsdatum och måste köpas inom en begränsad tid från den dag produkten inskaffades.

Mer information finns i

- I USA, ringer du 1-866-234-1377 och talar med en HP-rådgivare.
- Om du befinner dig utanför USA kan du kontakta HP:s lokala kundsupportcenter. En lista med internationella supportnummer finns i Support i övriga världen.
- Gå till HP:s webbplats på www.hp.com/support. Om du blir uppmanad väljer du land/region och väljer sedan garantiinformation.

#### Garantiinformation

| HP-produkt                                      | Omfattning                                                                                                    |
|-------------------------------------------------|----------------------------------------------------------------------------------------------------|
| Programvara                                     | 90 dagar                                                                                                    |
| Bläckpatroner                                   | Tills HP-bläcket är slut eller till och med det sista<br>giltighetsdatum som står tryckt på patronen (vilket som inträffar<br>först). Garantin gäller inte HP-bläckprodukter som har fyllts på,<br>ändrats, reparerats, missbrukats eller manipulerats. |
| Tillbehör                                       | 1 år                                                                                                    |
| Skrivarens kringutrustning (se uppgifter nedan) | 1 år                                                                                                    |

#### A. Omfattning

- Hewlett-Packard (HP) garanterar att den ovan angivna HP-produkten inte är behäftad med material- eller tillverkningsfel under ovan angivna tid. Garantin gäller från och med inköpsdatum.
- För program gäller HP:s begränsade garanti endast om programinstruktioner inte har kunnat köras. HP garanterar inte att någon produkt kommer att ha helt oavbruten eller felfri drift.
- HP:s begränsade garanti omfattar endast sådana fel som uppstår till följd av normal användning och täcker inte andra typer av problem, inklusive sådana som uppstår till följd av:
  - a. felaktigt underhåll och d:o modifiering
  - b. användning av programvara, media, delar eller förbrukningsartiklar som inte tillhandahållits eller omfattas av support av HP
  - c. användning som faller utanför produktspecifikationen
  - d. obehörig användning eller felaktig användning.
- 4. För HP:s skrivarprodukter gäller att användning av bläckpatroner från annan leverantör än HP eller en påfylld bläckpatron inte påverkar kundens garanti eller ett supportavtal som kunden har med HP. Om ett fel eller en skada på skrivaren kan härledas från användning av en bläckpatron från annan leverantör eller en påfylld bläckpatron, debiterar HP gångse taxa för tids- och materialåtgång för att avhjälpa felet eller skadan.
- Om HP under garantiperioden meddelas om fel på någon produkt som täcks av HP:s garanti skall HP antingen reparera eller byta ut produkten efter eget gottfinnande.
- Om HP inte kan reparera eller byta ut en felaktig produkt som täcks av garantin skall HP betala tillbaka produktens inköpspris inom en rimlig tid efter att ha meddelats om felet.
- 7. HP är inte skyldigt att reparera, ersätta eller erlägga kompensation för en produkt förrän kunden returnerat den defekta produkten till HP.
- 8. Ersättningsprodukter kan vara antingen nya eller likvärdiga nya, under förutsättning att dess funktionalitet minst motsvarar den produkt som ersätts.
- 9. HP:s produkter kan innehålla återanvända delar, komponenter eller material som är likvärdiga nya.
- 10. HP:s begränsade garanti gäller i alla länder där den aktuella HP-produkten distribueras av HP. Avtal för ytterligare garantiservice, exempelvis service på plats, kan finnas tillgängliga hos alla av HP auktoriserade serviceföretag i länder där produkten säljs av HP eller av en auktoriserad importör.
- B. Begränsningar i garantin
  - SÄVIDA INTE ANNAT STADGAS I LOKAL LAGSTIFTNING, LÄMNAR HP OCH DESS TREDJEPARTSLEVERANTÖRER INGA ANDRA GARANTIER, VARKEN UTTRYCKLIGEN ELLER UNDERFÖRSTÅTT, OM SÄLJBARHET, KVALITETSNIVÅ ELLER LÄMPLIGHET FÖR SPECIELLA ÄNDAMÅL.
- C. Ansvarsbegränsning
  - 1. I den utsträckning lagen föreskriver utgör den ersättning som anges i denna garanti den enda gottgörelse kunden har rätt till.
  - 2. UTÖVER DE SKYLDIGHETER SOM NÄMNS SPECIFIKT I DENNA GARANTI, KAN HP OCH DESS UNDERLEVERANTÖRER UNDER INGA OMSTÄNDIGHETER HÅLLAS ANSVARIGA FÖR DIREKTA, INDIREKTA, SÄRSKILDA ELLER OFÖRUTSEDDA SKADOR ELLER FÖLJDSKADOR, OAVSETT OM GARANTI, KONTRAKT ELLER ANDRA LAGLIGA GRUNDER ÅBEROPAS.
- D. Lokal lagstiftning
  - Denna garanti ger kunden specifika lagliga rättigheter. Kunden kan också ha andra rättigheter, som kan variera i olika stater i USA, i olika provinser i Kanada och i olika länder i övriga världen.
  - 2. I det fall då denna garanti strider mot den lag som gäller där kunden använder HP-produkten, ska denna garanti anses modifierad så att den överensstämmer med denna lag. I vissa länder är friskrivningar och begränsningar i garantin inte tillåtna, varför ovanstående friskrivningar och begränsningar inte gäller alla kunder. I exempelvis vissa stater i USA, liksom i vissa andra länder (däribland vissa provinser i Kanada), är följande tillåtet:
    - a. Förhindra att friskrivningarna och begränsningarna i denna garanti begränsar konsumentens lagstadgade rättigheter (t.ex. i Storbritannien).
    - b. I övrigt begränsa en tillverkares möjligheter att hävda sådana friskrivningar och begränsningar, eller
    - c. Bevilja kunden ytterligare rättigheter, specificera giltighetstid för underförstådda garantier som tillverkaren inte kan frånsäga sig eller förbjuda begränsningar i giltighetstid för underförstådda garantier.
  - 3. MED REŠERVATION FŐR VAD LAGEN FÖRESKRIVER, BEGRÄNSAR ELLER ÄNDRAR VILLKOREN I DETTA GARANTIAVTAL INTE DE LAGENLIGA RÄTTIGHETER SOM GÄLLER VID FÖRSÄLJNING AV HP-PRODUKTER TILL SÅDANA KUNDER, UTAN ÄR ETT TILLÄGG TILL DESSA RÄTTIGHETER.

#### Information om HP's begränsade garanti

#### Kära Kund,

Av bilagda förteckning framgår namn och adress till det HP-företag som svarar för HP's begränsade garanti (fabriksgaranti) i Sverige.

## Ni kan även ha tillkommande lagstadgade rättigheter som följer av Ert avtal med inköpsstället. Dessa rättigheter inskränks inte av fabriksgarantin.

Sverige: Hewlett-Packard Sverige AB, SE-169 85 Stockholm

## Support och annan information på Internet

Information om support och garanti finns på HP:s webbplats på www.hp.com/support. Om du uppmanas välja land/region ska du göra det. Klicka sedan på Kontakta HP så visas information om hur du begär teknisk support.

Webbplatsen tillhandahåller även teknisk support, drivrutiner, tillbehör, beställningsinformation och annat, till exempel:

- Gå till supportsidorna.
- Skicka ett e-brev till HP om problemet.
- Chatta med en HP-tekniker på Internet.
- Sök efter programuppdateringar.

Supportalternativ och tillgänglighet varierar beroende på produkt, land/region och språk.

#### Innan du ringer till HP:s kundsupport

Program från andra företag kan medfölja HP All-in-One. Om du får problem med något av dessa program får du bäst hjälp om du ringer experterna hos respektive tillverkare.

#### Om du behöver kontakta HP:s kundsupport ska du göra följande innan du ringer:

- 1. Kontrollera följande:
  - a. Att HP All-in-One är ansluten och påslagen.
  - b. Att de angivna bläckpatronerna är rätt installerade.
  - c. Att det rekommenderade papperet är rätt placerat i inmatningsfacket.
- Återställa HP All-in-One:
  - a. Stäng av HP All-in-One med knappen På.
  - b. Dra ut strömsladden från baksidan av HP All-in-One.
  - c. Anslut strömsladden till HP All-in-One igen.
  - d. Slå på HP All-in-One med knappen På.
- Information om support och garanti finns på HP:s webbplats på www.hp.com/support. Om du uppmanas välja land/region ska du göra det. Klicka sedan på Kontakta HP så visas information om hur du begär teknisk support.

Gå till HP:s webbplats och se efter om det finns uppdaterad information eller felsökningstips för HP All-in-One .

- Om du fortfarande har problem och behöver komma i kontakt med en representant för HP kundsupport gör du så här:
  - a. Ha namnet på HP All-in-One, så som det visas på kontrollpanelen, till hands.
  - b. Skriv ut en självtestrapport.
  - c. Gör en färgkopia och ha den till hands som exempelutskrift.
  - d. Förbered dig på att beskriva ditt problem i detalj.
  - e. Ha serienummer och service-ID till hands.
- 5. Ring HP:s kundsupport. Ha HP All-in-One i närheten när du ringer.

Mer information finns i

- Skriva ut en självtestrapport
- Hitta serienummer och service-ID

#### Hitta serienummer och service-ID

Du kan ta reda på serienummer och service-ID för din HP All-in-One genom att skriva ut en självtestrapport.

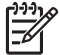

Anmärkning Om HP All-in-One inte är påslagen finns serienumret även på en etikett på baksidan. Serienumret är den tio tecken långa koden i det övre vänstra hörnet på etiketten.

#### Skriva ut en självtestrapport

- 1. Håll knappen Avbryt på kontrollpanelen nedtryckt.
- Tryck samtidigt på Starta färgkopiering. Självtestrapporten skrivs ut, med serienummer och service-ID.

### Support i Nordamerika under garantitiden

Ring **1-800-474-6836 (1-800-HP-INVENT)**. Telefonsupport i USA för engelsktalande och spansktalande användare är tillgänglig alla dagar, dygnet runt (öppettiderna kan ändras utan föregående meddelande). Denna tjänst är kostnadsfri under garantiperioden. Avgifter kan tillämpas om du ringer efter garantitiden.

### Support i övriga världen

Nedanstående nummer gäller vid tidpunkten för den här handbokens tryckning. Om du vill ha en lista över aktuella, internationella telefonnummer till HP:s kundsupport går du till www.hp.com/support och väljer land/region eller språk:

Supporttjänsterna är kostnadsfria under garantitiden. Du får emellertid betala normal telefontaxa för långdistanssamtal. I vissa fall kan ytterligare avgifter tillkomma.

För telefonsupport inom Europa bör du kontrollera detaljer och villkor för telefonsupport i ditt land/ din region genom att besöka www.hp.com/support.

Du kan också fråga din leverantör eller ringa HP på något av telefonnumren i den här handboken. Som en del av våra ständiga ansträngningar att förbättra supporttjänsterna ber vi dig att gå till vår webbplats regelbundet för att få ny information om tjänster och leveranser.

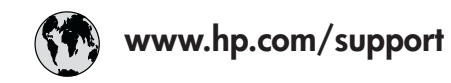

| 021 672 280                        | الجز ائر                         | 日本                              |
|------------------------------------|----------------------------------|---------------------------------|
| Argentina (Buenos Aires)           | 54-11-4708-1600                  | 0000 222 4                      |
| Argentina                          | 0-800-555-5000                   | 0800 222 4                      |
| Australia                          | www.hp.com/support/<br>australia | 안국<br>Luxembourg                |
| Österreich                         | www.hp.com/support               | Malaysia                        |
| 17212049                           | البحرين                          | Mauritius                       |
| België                             | www.hp.com/support               | México (Ciuda                   |
| Belgique                           | www.hp.com/support               | México                          |
| Brasil (Sao Paulo)                 | 55-11-4004-7751                  | 081 005 01                      |
| Brasil                             | 0-800-709-7751                   | Nederland                       |
| Canada (Mississauga Area)          | (905) 206-4663                   | New Zealand                     |
| Canada                             | 1-800-474-6836                   | Nigeria                         |
| Central America &<br>The Caribbean | www.hp.com/support               | Norge<br>24791773               |
| Chile                              | 800-360-999                      | Panamá                          |
|                                    | www.hp.com/cunport/              | Paraauav                        |
| 中国                                 | china                            | Perú                            |
| Colombia (Bogotá)                  | 571-606-9191                     | Philippines                     |
| Colombia                           | 01-8000-51-4746-8368             | Polska                          |
| Costa Rica                         | 0-800-011-1046                   | Portugal                        |
| Česká republika                    | 810 222 222                      | Puerto Rico                     |
| Danmark                            | www.hp.com/support               | República Don                   |
|                                    | 1-999-119                        | Reunion                         |
| Ecuador (Andinatel)                | 800-711-2884                     | România                         |
| Ecuador (Pacifitel)                | 1-800-225-528<br>800-711-2884    | Россия (Моск<br>Россия (Санкт-Г |
| (02) 6910602                       | مصر                              | 800 897 1415                    |
| El Salvador                        | 800-6160                         | Singapore                       |
| España                             | www.hp.com/support               | Slovensko                       |
| France                             | www.hp.com/support               | South Africa (i                 |
| Deutschland                        | www.hp.com/support               | South Africa                    |
| Ελλάδα (από το εξωτερικό)          | + 30 210 6073603                 | Rest of West A                  |
| Ελλάδα (εντός Ελλάδας)             | 801 11 75400                     | Suomi                           |
| Ελλάδα (από Κύπρο)                 | 800 9 2654                       | Sverige                         |
| Guatemala                          | 1-800-711-2884                   | Switzerland                     |
| 香港特別行政區                            | www.hp.com/support/<br>hongkong  | 臺灣                              |
| Magyarország                       | 06 40 200 629                    | ไทย                             |
| India                              | www.hp.com/support/<br>india     | 071 891 391                     |
| Indonesia                          | www.hp.com/support               | Trinidad & Tob                  |
| +971 4 224 9189                    | العراق                           | Türkiye                         |
| +971 4 224 9189                    | الكويت                           | Україна                         |
| +971 4 224 9189                    | لبنان                            | 600 54 47 47                    |
| +971 4 224 9189                    | قطر                              | United Kingdo                   |
| +971 4 224 9189                    | اليمن                            | United States                   |
| Ireland                            | www.hp.com/support               | Uruguay                         |
| 1-700-503-048                      | ישראל                            | Venezuela (Co                   |
|                                    | www.hp.com/support               | venezuela                       |
| Jamaica                            | 1-000-711-2884                   | Viet Nam                        |

| 日本                                                 | www.hp.com/support/<br>Japan     |  |
|----------------------------------------------------|----------------------------------|--|
| 0800 222 47                                        | الأردن                           |  |
| 한국                                                 | www.hp.com/support/<br>korea     |  |
| Luxembourg                                         | www.hp.com/support               |  |
| Malaysia                                           | www.hp.com/support               |  |
| Mauritius                                          | (262) 262 210 404                |  |
| México (Ciudad de México)                          | 55-5258-9922                     |  |
| México                                             | 01-800-472-68368                 |  |
| 081 005 010                                        | المعرب                           |  |
| Nederland                                          | www.hp.com/support               |  |
| New Zealand                                        | www.hp.com/support               |  |
| Nigeria                                            | 1 3204 999                       |  |
| Norge                                              | www.hp.com/support               |  |
| 24791773                                           | 'عمان                            |  |
| Panamá                                             | 1-800-711-2884                   |  |
| Paraguay                                           | 009 800 54 1 0006                |  |
| Perú                                               | 0-800-10111                      |  |
| Philippines                                        | www.hp.com/support               |  |
| Polska                                             | 22 5666 000                      |  |
| Portugal                                           | www.hp.com/support               |  |
| Puerto Rico                                        | 1-877-232-0589                   |  |
| República Dominicana                               | 1-800-711-2884                   |  |
| Reunion                                            | 0820 890 323                     |  |
| România                                            | 0801 033 390                     |  |
| Россия (Москва)                                    | 095 777 3284                     |  |
| Россия (Санкт-Петербург)                           | 812 332 4240                     |  |
| 800 897 1415                                       | السعودية                         |  |
| Singapore                                          | www.hp.com/support/<br>singapore |  |
| Slovensko                                          | 0850 111 256                     |  |
| South Africa (international)<br>South Africa (RSA) | + 27 11 2589301<br>086 0001030   |  |
| Rest of West Africa                                | + 351 213 17 63 80               |  |
| Suomi                                              | www.hp.com/support               |  |
| Sverige                                            | www.hp.com/support               |  |
| Switzerland                                        | www.hp.com/support               |  |
| 臺灣                                                 | www.hp.com/support/<br>taiwan    |  |
| ไทย                                                | www.hp.com/support               |  |
| 071 891 391                                        | تونس                             |  |
| Trinidad & Tobago                                  | 1-800-711-2884                   |  |
| -<br>Türkiye                                       | +90 212 444 71 71                |  |
| Україна                                            | (044) 230-51-06                  |  |
| 600 54 47 47                                       | الإمارات العربية المتحدة         |  |
| United Kingdom                                     | www.hp.com/support               |  |
| United States                                      | 1-800-474-6836                   |  |
| Uruguay                                            | 0004-054-177                     |  |
| Venezuela (Caracas)                                | 58-212-278-8666                  |  |
| Venezuela                                          | 0-800-474-68368                  |  |
| Viêt Nam                                           | www.hp.com/support               |  |
|                                                    |                                  |  |

### Förbereda HP All-in-One för transport

Om du uppmanas att lämna in HP All-in-One för service efter att ha kontaktat HP:s kundsupport eller inköpsstället, ska du ta bort och behålla följande artiklar innan du returnerar enheten:

- Bläckpatronerna
- Strömsladden, USB-kabeln och andra eventuella kablar som anslutits till HP All-in-One
- Papper i inmatningsfacket
- Original i HP All-in-One

#### Så här tar du ur bläckpatroner inför transport

- 1. Starta HP All-in-One och vänta tills skrivarvagnen har stannat och inget ljud hörs. Om det inte går att få igång HP All-in-One hoppar du över det här steget och går till steg 2.
- 2. Öppna luckan till bläckpatronen.
- 3. Ta bort bläckpatronerna från deras platser.

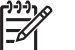

Anmärkning Om HP All-in-One inte startar kan du dra ut strömsladden och sedan manuellt skjuta skrivarvagnen mot mitten och sedan ta bort bläckpatronerna.

- Lägg patronerna i en lufttät plastbehållare så att bläcket inte torkar. Skicka dem inte tillsammans med HP All-in-One, såvida HP:s kundsupport inte har uppmanat dig att göra det.
- 5. Stäng luckan till bläckpatronen och vänta några minuter så att skrivarvagnen hinner återgå till startläget på vänster sida.

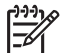

Anmärkning Se till att skannern är inaktiv och har återgått till sitt fasta läge innan du stänger av HP All-in-One.

6. Tryck på På när du vill starta HP All-in-One.

### Paketera HP All-in-One

Gå igenom följande steg när du har tagit ut bläckpatronerna, stängt av HP All-in-One och kopplat ur den.

#### Så här paketerar du HP All-in-One

1. Om du har originalkartongen kvar packar du ned HP All-in-One i den. Annars kan du använda det förpackningsmaterial som utbytesenheten levererades i.

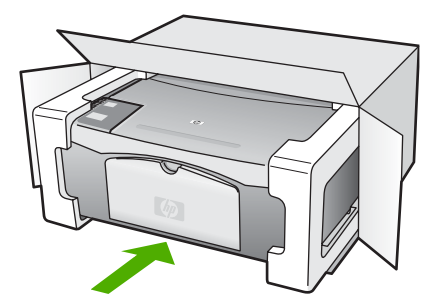

Om du inte har förpackningen kvar använder du likvärdigt material. Fraktskador som orsakas av felaktig förpackning och/eller felaktig transport täcks inte av garantin.

- 2. Placera returfraktsedeln på kartongens utsida.
- 3. Ta med följande saker i kartongen:
  - En fullständig beskrivning av symptomen för servicepersonalen (exempel på problem med utskriftskvaliteten kan vara till nytta).
  - En kopia av inköpsordern eller något annat inköpsbevis som visar garantins giltighetstid.
  - Ditt namn, adress och ett telefonnummer på dagtid.

Kapitel 11

# **12** Teknisk information

Det här avsnittet innehåller tekniska specifikationer och information om internationella regler för HP All-in-One.

#### Systemkrav

Systemkrav för programvara finns i Viktigt-filen.

#### Pappersspecifikationer

Det här avsnittet innehåller information om pappersfackens kapacitet, pappersstorlek samt specifikationer om utskriftsmarginaler.

#### Pappersfackets kapacitet

| Тур                                        | Pappersvikt            | Pappersfack <sup>1</sup> | Utmatningsfack <sup>2</sup> |
|--------------------------------------------|------------------------|--------------------------|-----------------------------|
| Vanligt papper                             | 75-90 g/m²             | 100 (75 g/m² papper)     | 50 (75 g/m² papper)         |
| Legal-papper                               | 75-90 g/m²             | 100 (75 g/m² papper)     | 50 (75 g/m² papper)         |
| Kort                                       | Max 200 g/m² index     | 20                       | 10                          |
| Kuvert                                     | 75-90 g/m²             | 10                       | 10                          |
| OH-film                                    | Ej tillgänglig         | 15                       | 15 eller färre              |
| Etiketter                                  | Ej tillgänglig         | 20                       | 10                          |
| 4 x 6 tums (10 x 15 cm)<br>fotopapper      | 236 g/m²<br>(236 g/m²) | 30                       | 15                          |
| 8,5 x 11 tums<br>(216 x 279 mm) fotopapper | Ej tillgänglig         | 20                       | 10                          |

1 Maximal kapacitet.

2 Utmatningsfackets kapacitet beror på papperstypen och hur mycket bläck du använder. HP rekommenderar att du tömmer facket ofta.

#### Pappersstorlekar

| Тур    | Storlek                                                                                      |
|--------|----------------------------------------------------------------------------------------------|
| Papper | Letter: 8,5 x 27,94 cm<br>A4: 210 x 297 mm<br>A5: 148 x 210 mm<br>Executive: 7,25 x 26,67 cm |
|        | Legal: 8,5 x 35,56 cm<br>JIS (B5): 182 x 257 mm                                              |
| Kuvert | USA nummer 10: 4,1 x 9,5 tum                                                                 |

| (fortsättning) |                                   |
|----------------|-----------------------------------|
| Тур            | Storlek                           |
|                | A2: 111 x 146 mm                  |
|                | DL: 110 x 220 mm                  |
|                | C6: 114 x 162 mm                  |
| OH-film        | Letter: 8,5 x 11 tum              |
|                | A4: 210 x 297 mm                  |
| Fotopapper     | 4 x 6 tum                         |
|                | 4 x 6 tum, med avrivningsflik     |
|                | 5 x 7 tum                         |
|                | Executive: 7,25 x 10,5 tum        |
|                | 8 x 10 tum                        |
|                | 10 x 15 cm                        |
|                | 10 x 15 cm, med avrivningsflik    |
|                | 13 x 18 cm                        |
|                | A6: 105 x 148,5 mm                |
|                | Hagaki: 100 x 148 mm              |
| Kort           | 76 x 127 mm                       |
|                | Registerkort: 101 x 152 mm        |
|                | 127 x 178 mm                      |
| Etiketter      | Letter: 8,5 x 11 tum              |
|                | A4: 210 x 297 mm                  |
| Egen           | 76 x 127 mm upp till 216 x 356 mm |

#### Specifikationer om utskriftsmarginaler

|                                   | Huvud (ledande kant) | Nedre (bakre kant) <sup>1</sup> | Vänster och höger<br>marginal |
|-----------------------------------|----------------------|---------------------------------|-------------------------------|
| Papper eller OH-film              |                      |                                 |                               |
| USA (Letter, Legal,<br>Executive) | 1,8 mm               | 6,7 mm                          | 6,4 mm                        |
| ISO (A4, A5) och JIS (B5)         | 1,8 mm               | 13,7 mm                         | 3,3 mm                        |
| Kuvert                            |                      |                                 |                               |
|                                   | 1,8 mm               | 13,5 mm                         | 3,3 mm                        |
| Kort                              |                      |                                 |                               |
|                                   | 1,8 mm               | 12,7 mm                         | 3,3 mm                        |

1 Den här marginalen är inte kompatibel. Däremot är hela den utskrivbara ytan kompatibel. Skrivområdet har en förskjutning på 5,4 mm från mitten, vilket ger asymmetriska huvud- och fotmarginaler.

Kapitel 12

## Utskriftsspecifikationer

- 600 x 600 dpi svart
- 4800 x 1200 optimerade dpi i färg
- Metod: drop-on-demand termisk inkjet
- Språk: LIDIL (Lightweight Imaging Device Interface Language)
- Kapacitet: 700 utskrivna sidor per månad

| Läge         |              | Upplösning (dpi)                                      |
|--------------|--------------|-------------------------------------------------------|
| Max dpi      | Svart        | 4800 x 1200 optimerade dpi                            |
|              | Färg         | 4800 x 1200 optimerade dpi1                           |
| Bästa        | Svart        | 600 x 1200                                            |
|              | Färg         | 1200 x 1200 upp till 4800 optimerade dpi <sup>2</sup> |
| Normal       | Svart        | 600 × 600                                             |
|              | Färg         | 600 x 600                                             |
| Snabb normal | Svart        | 300 × 300                                             |
|              | Color (Färg) | 300 x 300                                             |
| Snabbutkast  | Svart        | 300 × 300                                             |
|              | Färg         | 300 x 300                                             |

- 1 Upp till 4 800 x 1 200 optimerade dpi vid färgutskrifter på premium-fotopapper, 1200 x 1200 dpi för indata.
- 2 Upp till 4 800 x 1 200 optimerade dpi vid färgutskrifter på premium-fotopapper, 1200 x 1200 dpi för indata.

### Kopieringsspecifikationer

- Digital bildhantering
- Upp till 9 kopior från ett original (varierar beroende på modell)
- Sidanpassa

| Läge  |       | Utskriftsupplösning (dpi) | Skanningsupplösning (dpi) <sup>1</sup> |
|-------|-------|---------------------------|----------------------------------------|
| Bästa | Svart | 600 x 600                 | 600 x 2400                             |
|       | Färg  | 1200 x 1200 <sup>2</sup>  | 600 x 2400                             |
| Snabb | Svart | 600 x 1200                | 600 x 1200                             |
|       | Färg  | 600 x 300                 | 600 x 1200                             |

1 Maximum vid 400 % skalning.

2 På fotopapper eller premiumpapper.

### Specifikationer för skanning

- Bildredigerare inkluderad
- Integrerade OCR-program konverterar automatiskt inskannad text så att den kan redigeras
- TWAIN-kompatibelt gränssnitt

- Upplösning: upp till 1200 x 2400 optiska dpi, 19 200 utökade dpi (varierar mellan olika modeller)
- Färg: 48-bitars färg, 8-bitars gråskala (256 nyanser av grått)
- Maximal skannerstorlek från glas: 21,6 x 29,7 cm

### Fysiska specifikationer

- Höjd: 16,97 cm
- Bredd : 44 cm
- Djup: 25,9 cm
- Vikt: 4,5 kg

#### Energispecifikationer

- Strömförbrukning: max 80 W
- Ingående spänning: AC 100 till 240 V ~ 1 A 50–60 Hz, jordad
- Utgående spänning: DC 32 V===560 mA, 15 V eller 16 V===530mA

#### Miljöspecifikationer

- Rekommenderad driftstemperatur: 15 till 32 °C (59 till 90 °F)
- Tillåten temperatur vid drift: 5 till 35 °C (41 till 95 °F)
- Luftfuktighet: 15 till 80 % relativ icke-kondenserande
- Temperatur vid f
   örvaring (enheten ej i drift): –20 till 50 °C
- Om HP All-in-One omges av starka elektromagnetiska fält kan utskrifterna bli något förvrängda.
- HP rekommenderar att du använder en USB-kabel på högst 3 meter för att minimera brus i närheten av elektromagnetiska fält.

### Information om ljud

Om du har en Internet-anslutning kan du få hörbar information på HP:s webbplats. Gå till: www.hp.com/support.

### Miljövänlig produkthantering

Det här avsnittet innehåller information om miljöskydd, ozonproduktion, energiförbrukning, pappersanvändning, plaster, informationsblad för materialsäkerhet och återvinningsprogram. Det här avsnittet innehåller information om miljöstandarder.

#### Miljöskydd

Hewlett-Packard erbjuder kvalitetsprodukter på ett miljömedvetet sätt. Den här produkten har utformats med flera egenskaper i syfte att minimera miljöpåverkan.

Mer information om HP:s miljödeklaration finns på webbplatsen:

www.hp.com/hpinfo/globalcitizenship/environment/index.html

#### Ozonproduktion

Produkten genererar ingen mätbar ozongas (O3).

#### **Energy consumption**

Energy usage drops significantly while in ENERGY STAR® mode, which saves natural resources, and saves money without affecting the high performance of this product. This product and external power supply qualify for ENERGY STAR, which is a voluntary program established to encourage the development of energy-efficient office products.

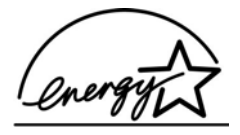

ENERGY STAR is a U.S. registered service mark of the U.S. EPA. As an ENERGY STAR partner, HP has determined that this product meets ENERGY STAR guidelines for energy efficiency.

For more information on ENERGY STAR guidelines, go to the following website:

www.energystar.gov

#### Pappersanvändning

Denna produkt är anpassad för användning av returpapper enligt DIN 19309 och EN 12281:2002.

#### Plaster

Plastdelar som väger mer än 25 gram är märkta enligt internationell standard, vilket gör det lättare att se vilka plastdelar som kan återvinnas när skrivarens användningstid är slut.

#### Informationsblad om materialsäkerhet

Informationsblad om materialsäkerhet (MSDS) finns på HP:s webbplats på:

#### www.hp.com/go/msds

Kunder utan tillgång till Internet bör kontakta sitt lokala HP-kundsupportcenter.

#### Program för återvinning av maskinvara

HP erbjuder ett växande antal retur- och återvinningsprogram i många länder/regioner, och har även partneravtal med några av de största återvinningscentralerna för elektronisk utrustning som finns i världen. HP bevarar också resurser genom att renovera och återförsälja några av sina populäraste produkter.

Information om återvinning av HP-produkter finns på www.hp.com/recycle.

#### HP:s återvinningsprogram för bläckpatroner

HP värnar om miljön. Med HP:s återvinningsprogram för bläckpatroner som finns i många länder och regioner kan du återvinna använda bläckpatroner gratis. Mer information finns på webbplatsen www.hp.com/recycle

#### Privathushållens hantering av tekniskt avfall inom EU

Om den här symbolen finns på produkten eller dess emballage, innebär det att du inte får slänga den tillsammans med hushållets övriga avfall. Istället är det ditt ansvar att se till att den kommer till en återvinningsstation som tar hand om elektriska produkter och hemelektronik. Genom att se till att all elektronisk utrustning samlas in för återvinning direkt när du gör sig av med den, sparar du på naturresurserna och ser till att produkterna återvinns på ett sätt som skyddar både hälsa och miljö. Mer information om var du kan göra dig av med utrustningen för återvinning kan du få av dina lokala myndigheter eller i den affär där du köpte utrustningen.

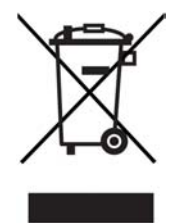

### Information om gällande lagar och förordningar

HP All-in-One uppfyller produktkrav från tillsynsmyndigheter i ditt land/din region.

#### Modellnummer för identifiering

Produkten har försetts med ett särskilt modellnummer för att kunna identifieras i juridiska sammanhang. Identifieringsnumret för din produkt är SDGOB-0601. Detta nummer ska inte förväxlas med produktnamnet (HP Deskjet F300 All-in-One series).

#### **FCC** statement

The United States Federal Communications Commission (in 47 CFR 15.105) has specified that the following notice be brought to the attention of users of this product.

Declaration of Conformity: This equipment has been tested and found to comply with the limits for a Class B digital device, pursuant to part 15 of the FCC Rules. Operation is subject to the following two conditions: (1) this device may not cause harmful interference, and (2) this device must accept any interference received, including interference that might cause undesired operation. Class B limits are designed to provide reasonable protection against harmful interference in a residential installation. This equipment generates, uses, and can radiate radio frequency energy, and, if not installed and used in accordance with the instructions, might cause harmful interference to radio communications. However, there is no guarantee that interference to radio or television reception, which can be determined by turning the equipment off and on, the user is encouraged to try to correct the interference by one or more of the following measures:

- Reorient the receiving antenna.
- Increase the separation between the equipment and the receiver.
- Connect the equipment into an outlet on a circuit different from that to which the receiver is connected.
- Consult the dealer or an experienced radio/TV technician for help.

For more information, contact the Product Regulations Manager, Hewlett-Packard Company, San Diego, (858) 655-4100.

The user may find the following booklet prepared by the Federal Communications Commission helpful: How to Identify and Resolve Radio-TV Interference Problems. This booklet is available from the U.S. Government Printing Office, Washington DC, 20402. Stock No. 004-000-00345-4.

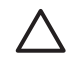

**Caution** Pursuant to Part 15.21 of the FCC Rules, any changes or modifications to this equipment not expressly approved by the Hewlett-Packard Company might cause harmful interference and void the FCC authorization to operate this equipment.

#### Note à l'attention des utilisateurs canadien/notice to users in Canada

Le présent appareil numérique n'émet pas de bruit radioélectrique dépassant les limites applicables aux appareils numériques de la classe B prescrites dans le Règlement sur le brouillage radioélectrique édicté par le ministère des Communications du Canada. This digital apparatus does not exceed the Class B limits for radio noise emissions from the digital apparatus set out in the Radio Interference Regulations of the Canadian Department of Communications.

#### Notice to users in Australia

This equipment complies with Australian EMC requirements.

#### Notice to users in Korea

## **사용자 안내문(B급 기기)** 이 기기는 비업무용으로 전자파 적합 등록을 받은 기기로서, 주거지역에서는 물론 모든 지역에서 사용할 수 있습니다.

#### Declaration of conformity (European Economic Area)

The Declaration of Conformity in this document complies with ISO/IEC Guide 22 and EN 45014. It identifies the product, manufacturer's name and address, and applicable specifications recognized in the European community.

#### HP Deskjet F300 All-in-One series declaration of conformity

| Manufacturer S r                                                                                                    | lame:                                                                                                    | Hewlett-Packard Company                                                                                                    |  |  |
|----------------------------------------------------------------------------------------------------|----------------------------------------------------------------------------------------------------|----------------------------------------------------------------------------------------------------|--|--|
| Manufacturer's A                                                                                                    | Address:                                                                                                    | 16399 West Bernardo Drive<br>San Diego CA 92127, USA                                                                                                    |  |  |
| Regulatory Mode                                                                                                    | el Number:                                                                                                    | SDGOB-0601                                                                                                    |  |  |
| Declares, that th<br>Product Name:                                                                                                    | e product:                                                                                                    | HP Deskjet F300 All-in-One series                                                                                                    |  |  |
| Power Adapters                                                                                                    | HP part#:                                                                                                    | 0957-2146, 0957-2119, 0957-2201                                                                                                    |  |  |
| Conforms to the                                                                                                    | following Product Specifi                                                                                                    | cations:                                                                                                    |  |  |
| Safety:                                                                                                    | IEC 60950-<br>EN 60950-<br>IEC 60825-<br>UL 60950-<br>NOM 019-8                                                                                                    | IEC 60950-1: 2001<br>EN 60950-1: 2001<br>IEC 60825-1 Edition 1.2: 2001 / EN 60825-1+A11+A2+A1: 2002 Class 1(Laser/Led)<br>UL 60950-1: 2003, CAN/CSA-22.2 No. 60950-01-03<br>NOM 019-SFCI-1993, AS/NZS 60950: 2000, GB4943: 2001                                                                                                    |  |  |
| EMC:                                                                                                    | CISPR 22:<br>CISPR 24:<br>IEC 61000-<br>IEC 61000-<br>CNS13438<br>FCC Part 1<br>GB9254: 1                                                                                                    | CISPR 22:1993+A1:1995+A2:1996 / EN 55022:1994+A1:1995+A2:1997 Class B<br>CISPR 24:1997+A1+A2 / EN 55024:1998+A1:2001+A2:2003<br>IEC 61000-3-2: 2000 / EN 61000-3-2: 2000<br>IEC 61000-3-3/A1: 2001 / EN 61000-3-3/ A1: 2001<br>CNS13438:1998, VCCI-2<br>FCC Part 15-Class B/ICES-003, Issue 4<br>GB9254: 1998                                                       |  |  |
| Supplementary I<br>The product here<br>Directive 89/336/<br>This Device comp<br>(1) this device maincluding interfere<br>For regulatory pu<br>should not be cor | nformation:<br>with complies with the request<br>EC and carries the CE-ma<br>obles with Part 15 of the FC<br>ay not cause harmful interfy<br>anot ethat may cause under<br>rpose, this product is assig<br>fused with the product an | uirements of the Low Voltage Directive 73/23/EC, the EMC<br>rking accordingly. The product was tested in a typical configuration.<br>C Rules. Operation is subject to the following two Conditions:<br>erence, and (2) this device must accept any interference received,<br>sired operation.<br>uned a Regulatory Model Number (RMN). This number<br>me or number. |  |  |
| 0.0                                                                                                    |                                                                                                    |                                                                                                    |  |  |

## Index

#### Symboler/nummer

10 x 15 cm fotopapper fylla på 16 specifikationer 59 4 x 6 tums fotopapper, fylla på 16

#### A

A4-papper, fylla på 15 anslutningsproblem HP All-in-One startar inte 40 anslutningstyper som stöds skrivardelning 11 USB 11 antal kopior kopiera 24 avbryt, knapp 4 avbryta kopiera 24 skanna 26 utskriftsjobb 22 avinstallera programvara 45

#### В

beställa Användarhandbok 38 bläckpatroner 37 Installationshandbok 38 papper 37 program 38 bilder skanna 25 bläckpatroner beställa 37 byta ut 30 felsöka 49 hantera 29 namn på delarna 29 rengöra 33 rengöra kontakterna 34 rikta in 32 byta ut bläckpatron 30

#### С

customer support

garanti 51 kontaktperson 53

#### D

declaration of conformity European Economic Area 65 USA 66 dokument skanna 25

#### Е

energispecifikationer 62 etiketter fylla på 18 specifikationer 59 Europeiska unionen återvinningsinformation 63

#### F

FCC statement 64 felsöka bläckpatroner 49 driftsåtgärder 48 maskinvaruinstallation 40 papper 48 trassel, papper 19 USB-kabel 41 felsökning installation 40 programinstallation 43 resurser 9 Viktigt-filen 39 foton 25 fotopapper fylla på 16 specifikationer 59 frakta enheten 56 fylla på 10 x 15 cm fotopapper 16 4 x 6 tum fotopapper 16 A4-papper 15 etiketter 18 fullstorlekspapper 15 gratulationskort 18

kuvert 17 Legal-papper 15 Letter-papper 15 OH-film 18 original 13 transfertryck för T-shirt 18 fysiska specifikationer 62

#### G

garanti 51 gratulationskort, fylla på 18 göra en kopia 23

#### н

hjälp andra resurser 9 HP JetDirect 11 HP Lösningscenter, ikoner saknas 45

#### L.

information om gällande lagar och förordningar information för användare i Korea 65 modellnummer för identifiering 64 innanför locket, rengöra 28 installera om programvara 45 installera program, felsök 39

#### Κ

knappar, kontrollpanel 4 kontrollpanel knappar 4, kopiera antal kopior 24 avbryta 24 göra en kopia 23 papperstyper, rekommenderade 23 specifikationer 61 kundsupport Nordamerika 54 serienummer 53 service-ID 53 utanför USA 54 webbplats 53 kuvert fylla på 17 specifikationer 59

#### L

Legal-papper fylla på 15 specifikationer 59 Letter-papper fylla på 15 specifikationer 59

#### Μ

medier. se papper miljö miljö 62 Miljövänlig produkthantering 62 återvinning av bläckpatroner 63

#### 0

OH-film fylla på 18 specifikationer 59

#### Ρ

papper beställa 37 felsöka 48 fvlla på 15 inkompatibla typer 14 pappersstorlekar 59 rekommenderade kopietyper 23 rekommenderade typer 14 specifikationer 59 trassel 19.48 välja 13 pappersfackens kapacitet 59 patroner. se bläckpatroner program, skriva ut från 21 programinstallation avinstallera 45 felsökning 43 installera om 45 på, knapp 4

#### R

rapporter

självtest 28 regulatory notices declaration of conformity (European Economic Area) 65 declaration of conformity (U.S.) 66 FCC statement 64 note à l'attention des utilisateurs Canadien 64 notice to users in Canada 64 WEEE 63 rengöra bläckpatroner 33 innanför locket 28 kontakterna på bläckpatronerna 34 rengöra 27 utsidan 27 resurser, hjälp 9 rikta in bläckpatronerna 32

#### S

serienummer 53 service-ID 53 självtestrapport 28 skanna avbryta 26 dokument 25 foton 25 funktioner 25 specifikationer för skanning 61 stoppa 26 skanna, knapp 5 skanningsglaset rengöra 27 skrivardelning Mac 11 skriva ut avbryta jobb 22 från datorn 21 från ett program 21 självtestrapport 28 specifikationer 61 specifikationer. se teknisk information specifikationer om utskriftsmarginaler 60 starta kopiering färg 5 svart 5

statuslampor översikt 5 stoppa kopiera 24 skanna 26 utskriftsjobb 22 systemkrav 59

#### Т

teknisk information energispecifikationer 62 fysiska specifikationer 62 kopieringsspecifikationer 61 miliö 62 pappersfackens kapacitet 59 pappersspecifikationer 59 pappersstorlekar 59 specifikationer för skanning 61 specifikationer om utskriftsmarginaler 60 systemkrav 59 utskriftsspecifikationer 61 vikt 62 telefonnummer, kundsupport 53 trassel, papper 19

#### U

underhåll bläckpatroner 29 byta ut bläckpatron 30 rengöra bläckpatroner 33 rengöra glaset 27 rengöra innanför locket 28 rengöra på utsidan 27 rikta in bläckpatronerna 32 självtestrapport 28 USB-kabelinstallation 41 USB-portens hastighet 11

#### V

Viktigt-filen 39 välj papper 13

#### Å

återvinning bläckpatroner 63 HP All-in-One 63